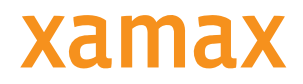

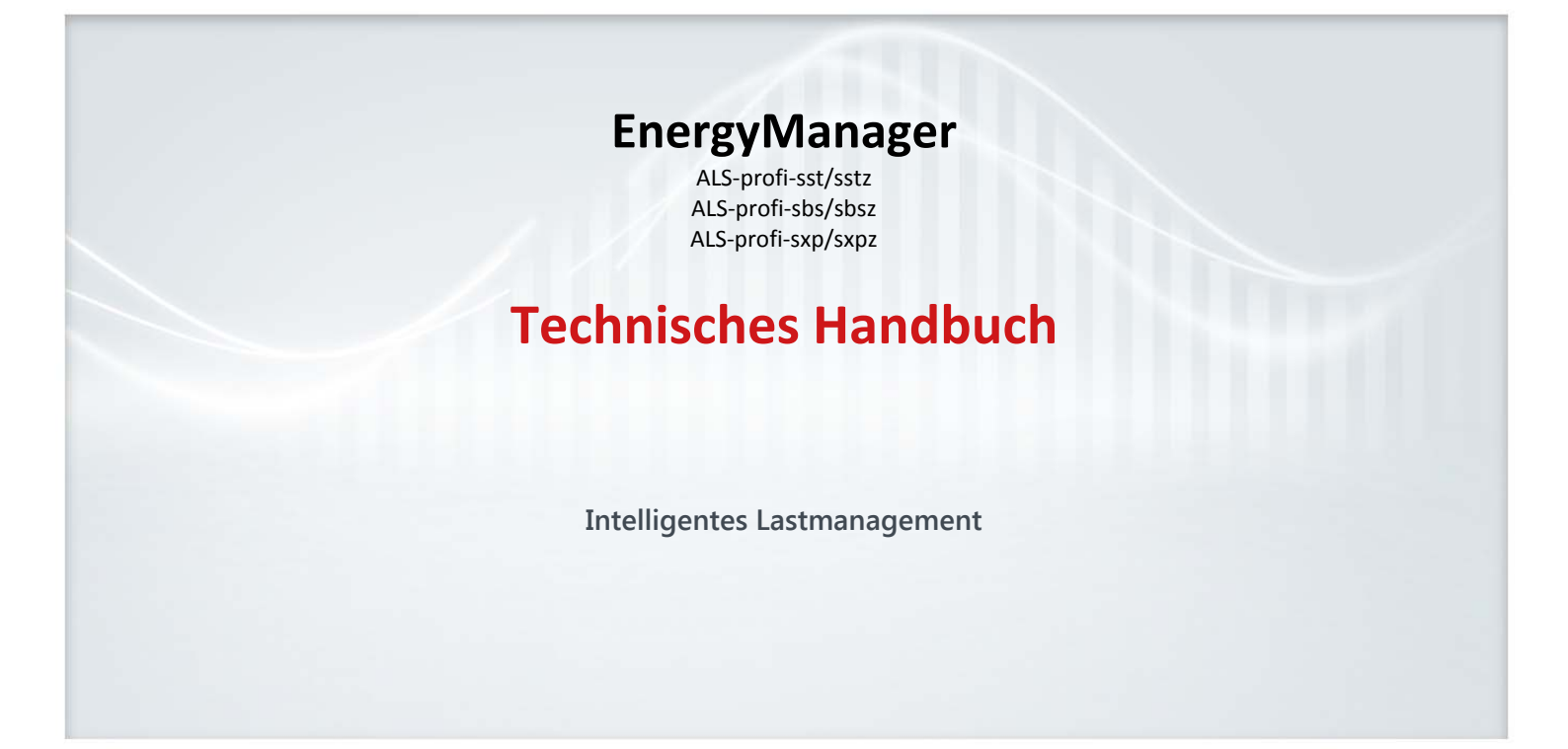

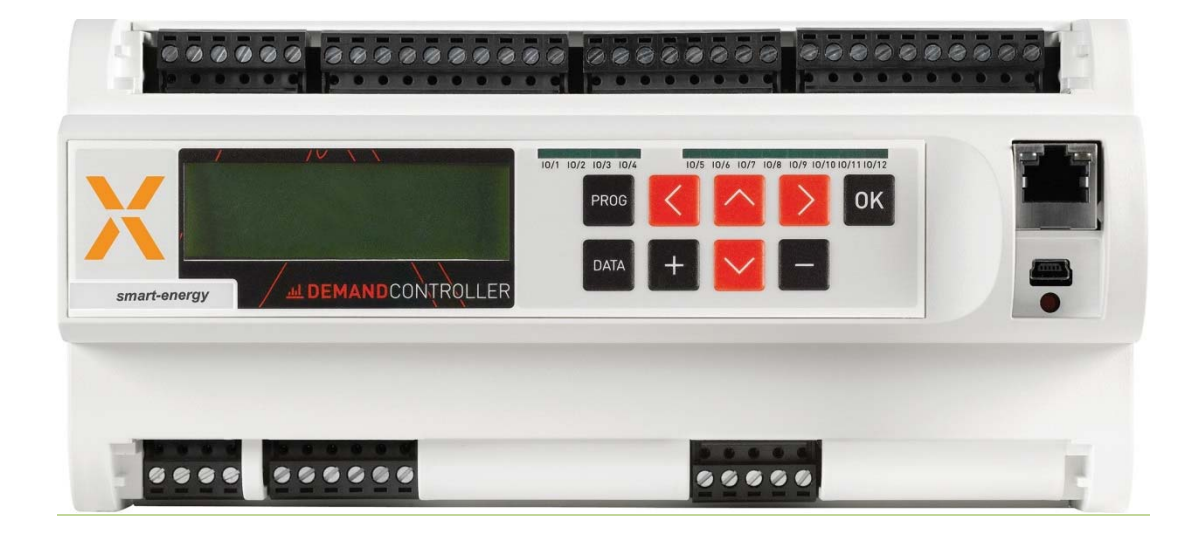

### Hinweise zu diesem Handbuch

Im Handbuch werden Hinweise und Warnungen durch Symbole verdeutlicht, die folgende Bedeutung haben:

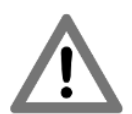

#### WARNUNG!

Bedeutet, dass Tod oder schwere Körperverletzung eintreten können, wenn die entsprechenden Vorsichtsmaßnahmen nicht getroffen werden.

#### VORSICHT!

Bedeutet, dass ein Sachschaden oder leichte Körperverletzung eintreten kann, wenn die entsprechenden Vorsichtsmaßnahmen nicht getroffen werden.

#### ACHTUNG

Bedeutet, dass ein Sachschaden eintreten kann, wenn die entsprechenden Vorsichtsmaßnahmen nicht getroffen werden.

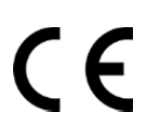

Das Gerätträgt das CE Zeichen.

Die entsprechenden Konformitätserklärungen liegen bei Xamax auf.

Das Gerät erfüllt die ROHS Richtlinie (RL2011/65/EU).

Die entsprechende Konformitätsbestätigung liegt bei Xamax auf.

Entsorgungshinweis:

Das Gerät kann als Elektronikschrott gemäß den gesetzlichen Bestimmungen der Wiederverwertung zugeführt werden.

1x Lithium Knopfzelle 2032, 3V.

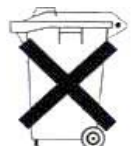

Hinweise zur Batterieentsorgung:

Im Zusammenhang mit dem Vertrieb von Batterien oder mit der Lieferung von Geräten, die Batterien enthalten, sind wir

verpflichtet, Sie auf folgendes hinzuweisen:

Sie sind zur Rückgabe gebrauchter Batterien als Endnutzer gesetzlich verpflichtet. Sie können Altbatterien, die wir als Neubatterien im Sortiment führen oder geführt haben, unentgeltlich an unserem Versandlager (Versandadresse) zurückgeben. Die auf den Batterien abgebildeten Symbole haben folgende Bedeutung: Das Symbol der durchgekreuzten Mülltonne bedeutet, dass die Batterie nicht in den Hausmüll gegeben werden darf.

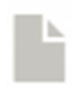

Das Technische Handbuch kann im Internet unter www.xamax-ag.ch heruntergeladen werden.

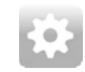

Die neueste Firmware kann im Internet unter www.xamax-ag.ch (Download - Bereich) heruntergeladen werden.

Eine neue Firmware kann z.B. neue Funktionen und Verbesserungen enthalten.

Document: V1.4 Firmware: V2.3a Document no.:#16004 Pages: 56 Filename: Technisches Handbuch EnergyManager V1.4.pdf (C) Xamax AG 2016 Änderungen im Sinne der technischen Weiterentwicklung vorbehalten. Angaben erfolgen ohne Gewähr. Wir wahren unsere Rechte. Sämtliches geistige Eigentum, darunter auch Warenzeichen und Urheberrechte, ist Eigentum der jeweiligen Besitzer.

Jegliche unerlaubte Verwendung solchen geistigen Eigentums ist ausdrücklich untersagt.

Xamax AG, Bahnhofquai 12, CH-4601 Olten, T: +41 77 866 70 80, F: +41 44 866 70 90, info@xamax-ag.ch, xamax-ag.ch,

# 1. Inhaltsverzeichnis

| 1. | Inha | altsverzeichnis                                              | 3   |
|----|------|--------------------------------------------------------------|-----|
| 2. | Wic  | htige Informationen                                          | 7   |
|    | 2.1  | Sicherheitshinweise                                          | 7   |
|    | 2.2  | Bestimmungsgemässer Gebrauch                                 | 8   |
|    | 2.3  | Zu diesem Handbuch                                           | 8   |
| 3. | Ver  | sionen                                                       | 9   |
|    | 3.1  | Optionale Ausstattung                                        | .10 |
| 4. | Anv  | vendungshinweise                                             | .11 |
|    | 4.1  | Wartungshinweise                                             | .11 |
|    | 4.1. | 1 Instandsetzung und Justierung                              | .11 |
|    | 4.1. | 2 Frontfolie                                                 | .11 |
| 5. | Inst | allationshinweise                                            | .11 |
|    | 5.1  | Mess- und Hilfsspannung                                      | .11 |
|    | 5.2  | Strommessung (nur Option z, AZS-ZMU und AZS-ZMU+)            | .11 |
| 6. | Inst | allation und Inbetriebnahme                                  | .12 |
|    | 6.1  | Stromwandler anschließen (Option z, AZS-ZMU und AZS-ZMU+)    | .12 |
|    | 6.2  | Strom- und Spannungswandler (Option z, AZS-ZMU und AZS-ZMU+) | .12 |
|    | 6.3  | Impulswertigkeit                                             | .13 |
|    | 6.4  | Sollwert                                                     | .13 |
|    | 6.5  | Lastgruppen                                                  | .14 |
|    | 6.5. | 1 Beschreibungen                                             | .15 |
|    | 6.5. | 2 Erweiterte Einstellungen                                   | .15 |
|    | 6.5. | 3 Reg-Art: normal                                            | .15 |
|    | 6.5. | 4 Reg-Art: Regler                                            | .16 |
|    | 6.5. | 5 Vorwarnung                                                 | .16 |
|    | 6.6  | Netzwerkeinstellungen                                        | .16 |
| 7. | Fun  | ktionsmodule                                                 | .17 |
|    | 7.1  | Beispiel 1: Lastgruppe 1 mit Schaltuhrfunktion 001           | .17 |
| 8. | Eins | stellungen                                                   | .18 |
|    | 8.1  | Alarmeinstellungen                                           | .18 |
|    | 8.1. | 1 System                                                     | .18 |
|    | 8.2  | PV-EnergyManager                                             | .19 |
|    | 8.2. | 1 EC01,EC02,                                                 | .19 |
|    | 8.3  | Eigenzähler (Option z, AZS-ZMU und AZS-ZMU+)                 | .20 |
|    | 8.4  | Ein/Ausgänge                                                 | .20 |
|    |      |                                                              | -   |

| 8.4  | .1   | Eingang                                                         | .20 |
|------|------|-----------------------------------------------------------------|-----|
| 8.4  | .2   | Ausgang                                                         | .21 |
| 8.5  | Et   | hernet-Adapter/ Netzwerkeinstellungen:                          | .21 |
| 8.5  | .1   | TCP/IP-Einstellungen                                            | .21 |
| 8.5  | .2   | TCP/IP-Adressen                                                 | .21 |
| 8.5  | .3   | TCP/IP-Ports                                                    | .22 |
| 8.5  | .4   | DNS-Adresse                                                     | .22 |
| 8.5  | .5   | Internet-Uhr: aktiv                                             | .22 |
| 8.6  | Er   | nergyManager Expert mit AZS-M08: Externe Zähler über Modbus RTU | .22 |
| 8.6  | .1   | Einen neuen Modbus RTU-Zähler anlegen                           | .22 |
| 8.6  | .2   | Weitere Modbus RTU-Einstellungen                                | .23 |
| 8.7  | Er   | nergyManager Expert mit AZS-M08: externe Zähler über M-Bus      | .24 |
| 8.7  | .1   | M-Bus-Zähler anlegen                                            | .24 |
| 8.7  | .2   | Weitere M-Bus-Einstellungen                                     | .24 |
| 8.8  | La   | istgruppen                                                      | .24 |
| 8.9  | La   | stkontrolle                                                     | .25 |
| 8.9  | .1   | Sollwerte                                                       | .25 |
| 8.9  | .2   | Hauptzähler (HZ)                                                | .25 |
| 8.9  | .3   | Gas-ALS: Gas-Lastkontrolle                                      | .26 |
| 8.9  | .3.1 | Maximalleistung                                                 | .27 |
| 8.9  | .3.2 | Progressives Maximum                                            | .27 |
| 8.9  | .3.4 | Not-Aus-Kurve                                                   | .27 |
| 8.9  | .3.5 | Hauptzähleralarm                                                | .27 |
| 8.10 | Μ    | aster-Steuerung + Unterstationen                                | .28 |
| 8.11 | R    | egeln & Verknüpfung für EnergyManager Standard und Expert       | .28 |
| 8.12 | So   | haltuhr                                                         | .29 |
| 8.13 | So   | hnittstellen                                                    | .29 |
| 8.1  | 3.1  | SS1                                                             | .29 |
| 8.1  | 3.2  | EnergyManager Standard und EnergyManager Expert                 | .29 |
| 8.1  | 3.3  | SS2                                                             | .30 |
| 8.14 | So   | ondertage                                                       | .30 |
| 8.15 | Sy   | /stemeinstellungen                                              | .30 |
| 8.1  | 5.1  | Uhrzeit/Datum:                                                  | .30 |
| 8.1  | 5.2  | Allgemein 1                                                     | .30 |
| 8.1  | 5.3  | Allgemein 2                                                     | .31 |
| 8.16 | Τa   | arife/Synchronisation                                           | .31 |

|     | 8.16.1  | Synchronisation                                                     | 31 |
|-----|---------|---------------------------------------------------------------------|----|
|     | 8.16.2  | Tarifumschaltung                                                    | 32 |
|     | 8.16.3  | Niedertarif                                                         | 32 |
|     | 8.16.4  | Sommertarif                                                         | 32 |
| 9.  | Bedien  | ung                                                                 | 32 |
| 9   | .1 Ü    | persicht Anzeigen                                                   | 32 |
| 9   | .2 Ko   | ontrollen und Momentanwerte                                         | 33 |
|     | 9.2.1   | Alarme                                                              | 33 |
|     | 9.2.2   | Momentanwerte                                                       | 33 |
|     | 9.2.3   | Lastgruppenzustand                                                  | 34 |
|     | 9.2.4   | Periodenansicht                                                     | 35 |
|     | 9.2.5   | I/O: Eingänge/Ausgänge                                              | 35 |
|     | 9.2.5.1 | PV-EnergyManager 1 (Option z, AZS-ZMU oder AZS-ZMU+)                | 35 |
|     | 9.2.5.2 | PV-EnergyManager 2 (Option z, AZS-ZMU oder AZS-ZMU+)                | 35 |
|     | 9.2.6   | Harmonische Oberwellen THD(%) (Option z, AZS-ZMU oder AZS-ZMU+)     | 36 |
|     | 9.2.7   | Lastgruppen                                                         | 36 |
|     | 9.2.7.1 | Regelungen (EnergyManager Standard und Expert)                      | 37 |
|     | 9.2.8   | Analoge Eingänge                                                    | 37 |
|     | 9.2.9   | Schaltuhr                                                           | 37 |
|     | 9.2.10  | TCP/IP-Modul                                                        | 37 |
| 9   | .3 Da   | aten                                                                | 38 |
|     | 9.3.1   | Zustand                                                             | 38 |
|     | 9.3.1.1 | Tagesverbrauch (TVb)                                                | 38 |
|     | 9.3.1.2 | Monatsverbrauch (MVb)                                               | 38 |
|     | 9.3.1.3 | Jahresverbrauch (JVb)                                               | 38 |
| 10. | FAQ     | Häufig gestellte Fragen                                             | 39 |
|     | 10.1    | Wie stelle ich den Sollwert und die Impulswertigkeit um?            | 39 |
| 1   | 0.2 W   | ie stelle ich das Wandlerverhältnis des Eigenzählers um?            | 39 |
| 1   | 0.3 D   | er Controller zeigt einen Alarm an, welche Ursachen kann das haben? | 39 |
| 1   | 0.4 W   | ie kann ich einen Alarmausgang programmieren?                       | 39 |
| 1   | 0.5 W   | arum schaltet der EnergyManager die Lastgruppen unaufgefordert ab?  | 39 |
| 11. | Vorg    | ehen im Fehlerfall                                                  | 40 |
| 1   | 1.1 Al  | arme                                                                | 40 |
| 1   | 1.2 Ei  | genzähler: (Option z, AZS-ZMU und AZS-ZMU+)                         | 41 |
| 1   | 1.3 N   | etzwerk                                                             | 41 |
| 1   | 1.4 Su  | ıb-Zähler, z.B. vom EVU                                             | 42 |

| 11.5 | Eco-Regler       | 42 |
|------|------------------|----|
| 12.  | Wartung          | 42 |
| 12.1 | Service          | 43 |
| 13.  | Technische Daten | 43 |
| 14.  | Anschlusspläne   | 44 |
| 15.  | Notizen          | 49 |

# 2. Wichtige Informationen

### 2.1 Sicherheitshinweise

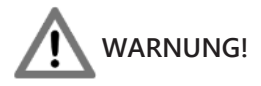

Nichtbeachtung der Sicherheitshinweise kann zu Lebensgefahr, Verletzungen und Schäden am Gerät führen! Xamax AG lehnt jede Haftung für daraus resultierende Ansprüche ab.

• Elektrische Gefahr!

Gemäß den Sicherheitsbestimmungen und Vorschriften ist das Gerät ausschließlich von qualifiziertem Personal zu installieren! Je nachdem, welcher Anwendungsfall auftritt, müssen bei Gebrauch des Gerätes zusätzliche Rechts- und Sicherheitsvorschriften beachtet werden.

- Qualifiziertes Personal sind Personen, die mit Aufstellung, Montage, Inbetriebsetzung und Betrieb des Produktes vertraut sind und über die ihrer Tätigkeit entsprechenden Qualifikationen verfügen, z.B.:
- Eine Ausbildung oder ähnliche Berechtigung, um Stromkreise und Geräte unter den Standards der Sicherheitstechnik ein- und auszuschalten, freizuschalten, zu erden und zu kennzeichnen.
- Eine Ausbildung oder ähnliche Berechtigung, in Bezug auf die Standards der Sicherheitstechnik in Pflege und Gebrauch der jeweiligen Sicherheitsausrüstung.
- Schließen Sie im oberen Anschlussbereich (Ein- und Ausgänge, Steuerleitungen, Busanschlüsse und Ethernet) nur Spannungen und Stromkreise an, die eine sichere Trennung zu gefährlichen Spannungen haben.
- Im oberen Bereich (Ein- und Ausgänge, Steuerleitungen, Busanschlüsse und Ethernet) dürfen nur Spannungen angeschlossen werden, die eine sichere Trennung zu gefährlichen Spannungen haben.
- Vor der Inbetriebnahme müssen alle Schraubverbindungen auf festen Sitz überprüft werden!
- Eigenmächtige Reparaturarbeiten, Umbauten, Modifikationen, etc. sind nicht zulässig, es können nur im Herstellerwerk Instandsetzungs- und Justierungsarbeiten durchgeführt werden
- Entfernen Sie keine Kennzeichnungen wie z.B.: Bezeichnungsschilder oder Leitungsmarkierungen!
- Der EnergyManager hat keinen eigenen Netzschalter! Als Netztrenneinrichtung dient der FI und Leitungsschutzschalter der Gebäudeinstallation.
- Achten Sie darauf, dass der EneryManager nicht mit Hitzequellen, Schmutz oder Wasser in Berührung kommt.

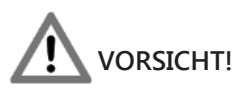

5 Sicherheitsregeln:

- Allpolig und allseitig abschalten!
- Gegen Wiedereinschalten sichern!
- Auf Spannungsfreiheit prüfen!
- Erden und kurzschließen!
- Benachbarte spannungsführende Teile abdecken und Gefahrenstellen abgrenzen!

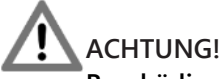

- Beschädigungsgefahr!
- Achten Sie darauf, den EnergyManager durch unsachgemäße Handhabung nicht zu beschädigen.

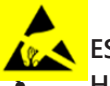

ESD

Hinweise für Fachkräfte, die das Gerät öffnen dürfen: Beschädigungsgefahr! Elektronische Bauteile können durch Berührung zerstört werden!

• Vor dem Hantieren mit Baugruppen eine elektrische Entladung durch Berühren eines metallischen, geerdeten Gegenstandes durchführen!

### 2.2 Bestimmungsgemässer Gebrauch

Das Gerät ist das Zentralsystem für ein Lastkontroll- und Energiemanagementsystem, das den Verbrauch gezielt beeinflussen kann und somit teure Lastspitzen vermeidet. Die Montage erfolgt auf einer DIN-Schiene, wobei hier, das gleiche gilt für den Anschluss des EnergyManagers, das die jeweiligen nationalen Vorschriften beachtet werden müssen. Die angegebenen Umgebungsbedingungen werden bei bestimmungsgemäßen Gebrauch des Gerätes eingehalten.

Die einschlägigen Sicherheitsnormen wurden bei der Entwicklung, der Fertigung, der Prüfung und Dokumentation des Geräts beachtet. Daher gehen vom Produkt selbst, bei bestimmungsgemäßen Gebrauch und unter Beachtung der sicherheitstechnischen Hinweise und Anweisungen, keine Gefahren in Bezug auf Sachschäden oder für die Gesundheit von Personen aus.

Sofern die in diesem Handbuch enthaltenen Anweisungen nicht befolgt werden, kann die Wirkung von Sicherheitseinrichtungen entfallen und so neue Gefahrenquellen entstehen. Bei einem Einsatzfall sind die entsprechenden Sicherheits- und Unfallverhütungsvorschriften unabhängig von den Sicherheitshinweisen dieses Handbuchs zu beachten.

### 2.3 Zu diesem Handbuch

Dieses Handbuch ist gültig für Geräte des Typs:

- ALS-profi-sst
- ALS-profi-sstz
- ALS-profi-sbs
- ALS-profi-sbsz
- ALS-profi-sxp
- ALS-profi-sxpz

Gebrauch dieses Handbuches:

Die in diesem Handbuch enthaltenen Abbildungen und Erläuterungen beziehen sich auf eine typische Ausführung des Geräts. Die Ausführung Ihres Gerätes kann davon abweichen.

Alles zur Bedienung des Gerätes finden Sie ab der Seite 32.

Die Einstellungen des EnergyManagers können am Gerät direkt oder auch über die Energiemanagement Software, die Visual Basic Software V8 erfolgen, die eine leichtere und bessere Übersicht der Einstellungen liefert. Diese Software finden Sie im Download-Bereich unserer Homepage www.xamax-ag.ch. Ein Handbuch dazu ist dort ebenfalls aufgelistet. Bitte beachten Sie, dass bei der Software nach 30 Tagen ein kostenpflichtiger Lizenzschlüssel benötigt wird.

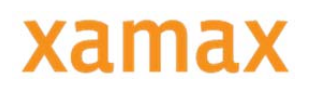

## 3. Versionen

### EnergyManager Basic

#### Typ: ALS-profi-sst

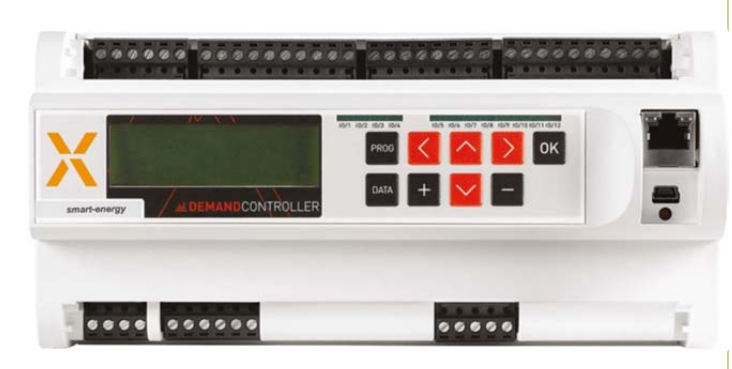

#### Technische Daten

- 12 digitale Ein-/ Ausgänge
- 4 Analogeingänge f
  ür Mess-, Sensor- und Umweltdaten
- RJ-45 Ethernet-Schnittstelle 100 Base-T Standard
- USB-2 Schnittstelle
- Schraubklemmen
- Firmwareupdate über Fernwartung
- 1 MB RAM
- 8 MB Flash
- 4 GB Mikro-SD-Karte (erweiterbar)
- 32-Bit-Arm-Prozessor 160 MHz Taktrate
- 24VDC-Netzteil f
  ür Versorgung externer Sensoren und Ger
  äten
- Kompaktes Kunststoffgehäuse, ABS für Reiheneinbau (45mm) auf DIN-Hutschiene
- B x H x T: 210 x 100 x 72mm (12TE)

#### Funktionen

- Watchdog: automatischer Wiederanlauf nach Netzausfall
- Not-Aus-Kurve
- "multi-out" (Verknüpf. Ausgänge)
- "multi-switch" ( Ausgänge)
- "multi-timer" (Schaltuhr)
- Alarmverarbeitung (E-Mail)
- Eco-Regler Funktion
- Tarifverwaltung (12 Sollwerte)
- Selbstoptimierung (Progressives Maximum)

### EnergyManager Standard

#### Typ: ALS-profi-sbs

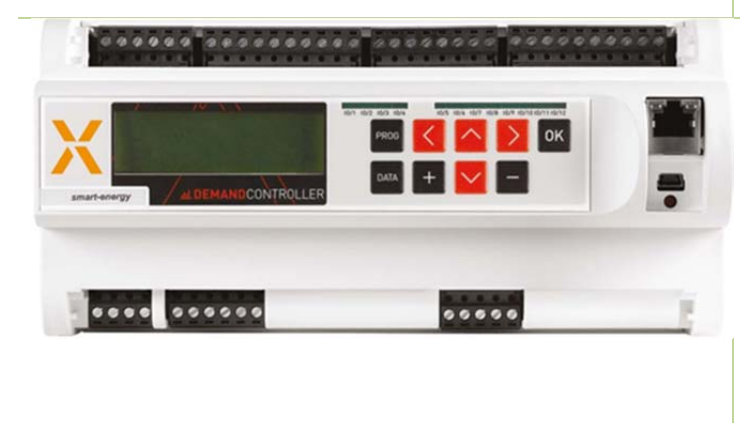

#### Funktionen

Wie EnergyManager Basic, nur mit:

- KNX/EIB Dupline
- Als Unterstation programmierbar
- "multi-control" (Regelungen)
- Parameterumschaltung
- Kurve 2 (2. Sollwertkurve)

## EnergyManager Expert

#### Typ: ALS-profi-sxp

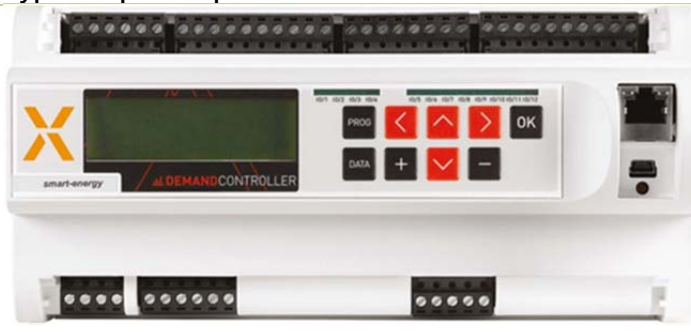

### 3.1 Optionale Ausstattung

#### Funktionen

Wie EnergyManager Standard, nur mit:

- Multi-Link (logische Verknüpfungen Lastgruppen)
- Gas Lastkontrolle
- 8 Hauptzähler
- Regelverhalten
- Sondertarif Notstrom
- Küchenmodulfunktion
- M-Bus/Modbus als Master mit AZS-M08

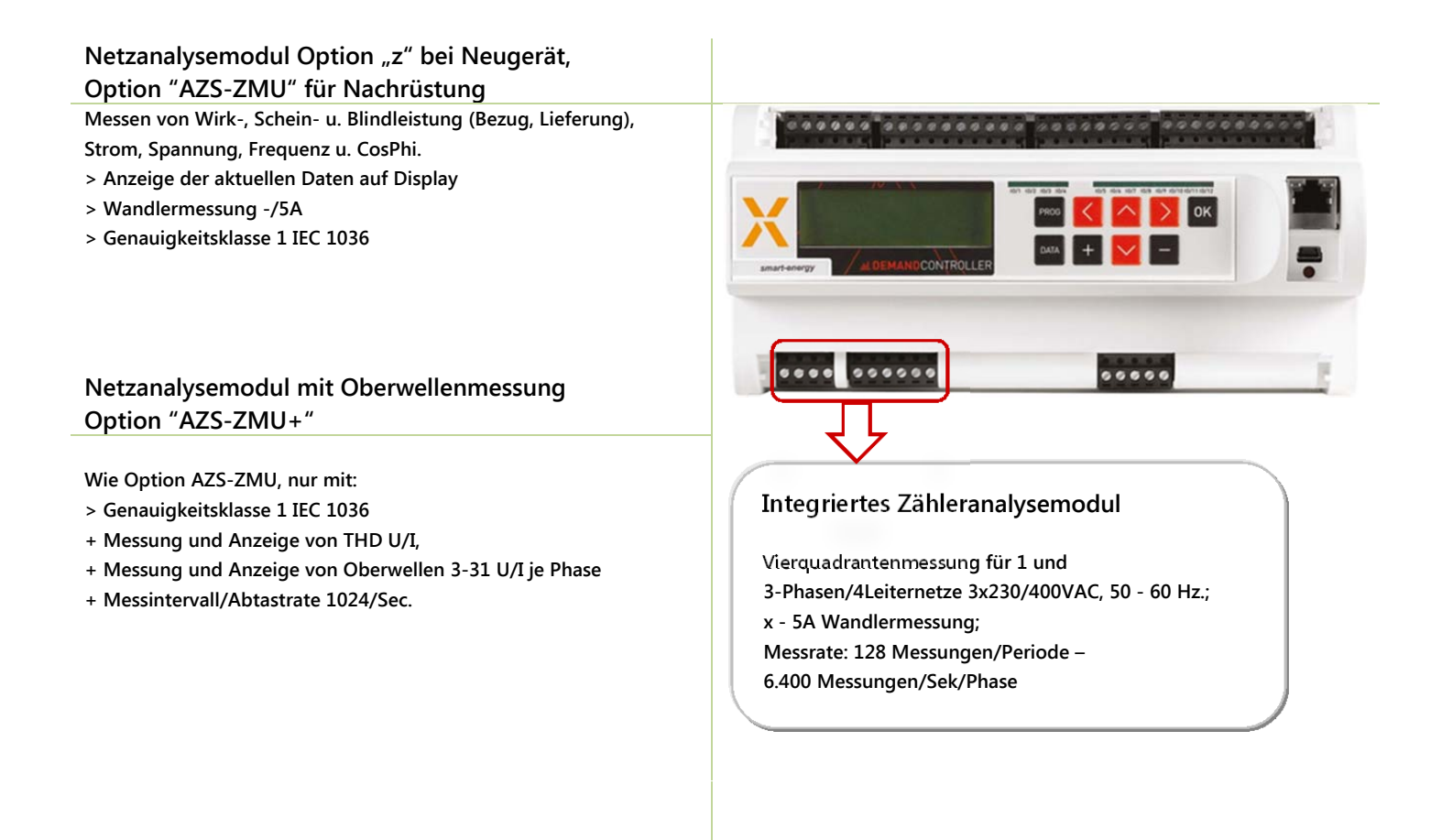

#### Datenerfassung 08 Dupline / Modbus / M-Bus Option "AZS-M08"

Erweiterungsoption für EnergyManager Expert zur Aufzeichnung von bis zu 8 Mess-Zählerpunkten aus Dupline, M-Bus, Modbus-RTU Systemen (Softwaremodul für ALS-Profi-sxp(z))

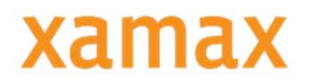

# 4. Anwendungshinweise

Gemäß den Sicherheitsbestimmungen und Vorschriften ist das Gerät ausschließlich von qualifiziertem Personal zu installieren! Je nachdem, welcher Anwendungsfall auftritt, müssen bei Gebrauch des Gerätes zusätzliche Rechts- und Sicherheitsvorschriften beachtet werden.

Qualifiziertes Personal sind Personen, die mit Aufstellung, Montage, Inbetriebsetzung und Betrieb des Produktes vertraut sind und über die ihrer Tätigkeit entsprechenden Qualifikationen verfügen, z.B.:

- Eine Ausbildung oder ähnliche Berechtigung, um Stromkreise und Geräte unter den Standards der Sicherheitstechnik ein- und auszuschalten, freizuschalten, zu erden und zu kennzeichnen.
- Eine Ausbildung oder ähnliche Berechtigung, in Bezug auf die Standards der Sicherheitstechnik in Pflege und Gebrauch der jeweiligen Sicherheitsausrüstung.

### 4.1 Wartungshinweise

Das Gerät wird vor der Auslieferung verschiedenen Sicherheitsprüfungen unterzogen und gekennzeichnet. Wird ein Gerät geöffnet, so müssen alle Sicherheitsprüfungen wiederholt werden.

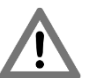

Achtung!

Für Geräte, die nicht im Herstellerwerk geöffnet wurden, kann keine Gewährleistung übernommen werden.

#### 4.1.1 Instandsetzung und Justierung

Instandsetzungs- und Justierungsarbeiten können nur im Herstellerwerk durchgeführt werden.

#### 4.1.2 Frontfolie

Die Frontfolie kann man mit einem weichen Tuch und haushaltsüblichen Reinigungsmittel reinigen. Dabei dürfen keine Säuren oder säurehaltige Mittel verwendet werden.

## 5. Installationshinweise

Der EnergyManager ist für den festen Einbau in Nieder- und Mittelspannungsschaltanlagen vorgesehen, die Einbaulage ist beliebig.

### 5.1 Mess- und Hilfsspannung

Bevor der EnergyManager an den Mess- und Hilfsspannungen angeschlossen wird, muss eine Trennvorrichtung (Schalter oder Leistungsschalter) und eine Überstrom-Schutzeinrichtung (2-10A) in der Gebäudeinstallation dazwischen sein.

### 5.2 Strommessung (nur Option z, AZS-ZMU und AZS-ZMU+)

Die Strommessung erfolgt über ../5A Stromwandler.

# 6. Installation und Inbetriebnahme

Die Inbetriebnahme und Installation der EnergyManager sollte wie folgt durchgeführt werden:

- Gerät einbauen
- Batteriestreifen("ENTFERNEN") herausziehen
- Hilfsspannung und Messspannung (Option z) anlegen
- Netzwerkkabel anstecken

Achtung! Der Batteriestreifen muss bei der Inbetriebnahme herausgezogen werden, ansonsten werden die aufgezeichneten Messwertdaten bei Stromausfall nicht gespeichert und gehen somit verloren! Falls der Batteriestreifen schon vorher herausgenommen wurde, kann das die Batterielaufzeit verringern.

### 6.1 Stromwandler anschließen (Option z, AZS-ZMU und AZS-ZMU+)

An den Klemmen k und l von I1, I2 und I3 müssen die Stromwandler des jeweiligen dazugehörigen Aussenleiters L1, L2 und L3 angeschlossen werden. Um die Richtigkeit zu überprüfen, nimmt man ein Amperemeter und vergleicht die gemessenen Werte mit denen am Controller angezeigten Werte.

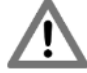

Achtung! Beim Strommesseingang beträgt die Messunsicherheit +/- 1% vom Messbereich. Da der Messbereich bis zu 5 A aufzeichnen kann, ergibt sich eine Messunsicherheit von +/- 50 mA Beispiel: Wenn der Stromwandler auf 50/5 A eingestellt wurde, beträgt der Messbereich 50 A, d.h. die Messunsicherheit ist 10\*50 mA = 0,5 A. Die maximale Auflösung der Strommesseingänge beträgt 10 mA. Daher beträgt die maximale Auflösung mit einem Stromwandler 50/5 A von 10 A\*10 = 100 mA.

### 6.2 Strom- und Spannungswandler (Option z, AZS-ZMU und AZS-ZMU+)

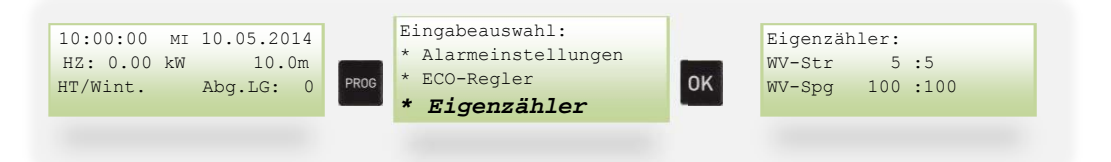

WV-Str:StromwandlerWV-Spg:SpannungswandlerDas Wandlerverhältnis ist an den verbauten Wandlern angegeben.

<sup>&</sup>lt;u>!</u>

## 6.3 Impulswertigkeit

| 10:00:0<br>HZ: 0.0<br>HT/Wint                     | 0 мI 10.05.2014<br>00 kW 10.0m<br>. Abg.LG: 0 | PROG Eingabeauswahl:<br>* ECO-Regler<br>* Eigenzähler<br>* Ein/Ausgänge                                                                                                    | g. I0:5 ->Ausgang<br>LG:001                                                         | Dig. IO:5<br>Ausgang: Digital<br>Inv:n               |
|---------------------------------------------------|-----------------------------------------------|----------------------------------------------------------------------------------------------------|-------------------------------------------------------------------------------------|------------------------------------------------------|
| Dig. IO:<br>IO1-4:<br>IO1:<br>IO2:<br>Impulswert: |                                               | Auswahl des digitalen Ein-/Ausgangs<br>Digitale Eingänge<br>15-Minuten Synchronimpuls<br>Hauptzählerimpuls<br>Die Wertigkeit eines Impulses, ist auf<br>dem Wandlerverhältnis multipliziert v<br>z.B.: Zähler: 10000 imp / k<br>Wandler: 500/5<br>0,1 x 100 = 10Wh Impuls | dem Zähler angegeben un<br>verden.<br>Wh => 1000Wh / 10000<br>=> 100<br>wert: 10 Wh | d muss gegebenenfalls mit<br>Imp. = 0,1Wh pro Impuls |
|                                                   | IO5-12:<br>Ausgang:                           | Digitale Ausgänge, Ausgänge die mitDigital/Analog:Digital: 0/1 für RelaiAnalog:0-100% für elektron                                                                                                    | den Lastgruppen verknüpf<br>sausgänge<br>ische Lastschütze                          | t werden                                             |
| Beispie                                           | l: Ausgang IO5                                | mit der Lastgruppe 1 verknüpfen:                                                                                                    | Dig. IO:5 ->Ausgang                                                                 |                                                      |
| Ansteu                                            | ern eines elektro                             | onischen Lastschützes:                                                                                                    | Dig. 10:5<br>Ausgabe: Analog<br>Inv:n bAl:Aus                                       |                                                      |

In den Grundeinstellungen wird die 1. Lastgruppe als letzter und die 8. Lastgruppe als erster geschalten.

| HZ: 0.00 kW 10.0m<br>HT/Wint. Abg.LG: 0 PROC * Lastgruppen<br>* Lastkontrolle OK Wi: 000020.0 kW | 6.4 Sollwe | PROG<br>PROG<br>PROG<br>PROG<br>PROG<br>PROG<br>PROG<br>PROG<br>PROG<br>PROG<br>PROG<br>PROG<br>PROG<br>PROG<br>PROG | auswahl:<br>net-Adapter<br>ruppen<br><b>kontrolle</b> | ОК | Sollwerte:<br>HT:<br>Wi: 000020.0 kW |
|--------------------------------------------------------------------------------------------------|------------|----------------------------------------------------------------------------------------------------|-------------------------------------------------------|----|--------------------------------------|
|--------------------------------------------------------------------------------------------------|------------|----------------------------------------------------------------------------------------------------|-------------------------------------------------------|----|--------------------------------------|

Mögliche Einstellungen: 0.0-999 999,9 kW Nähere Informationen zum Sollwert finden Sie ab der Seite 25.

### 6.5 Lastgruppen

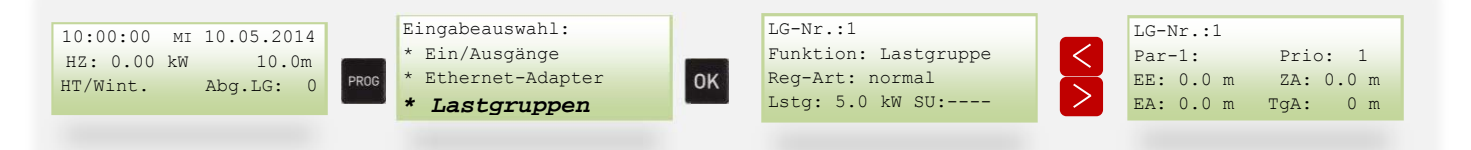

LG-Nr.: 1erste Lastgruppe, voreingestellt auf I/O 5LG-Nr.:2zweite Lastgruppe, voreingestellt auf I/O 6Mit den Tasten "∨" und "∧" kommt man zur nächsten/vorherigen Lastgruppe.

| INFO     |                                            |                                    |            |
|----------|--------------------------------------------|------------------------------------|------------|
|          |                                            |                                    |            |
| Name     | Einstellungen                              | Beschreibung                       | Standard   |
| Funktion | Lastgruppe, Vorwarnung, Gas-LG,<br>deaktiv | Funktion dieser Lastgruppe         | Lastgruppe |
| Reg-Art: | normal, Regler                             | Regler-Art                         | Normal     |
| Lstg:    | 5.0 kW                                     | Leistung der Lastgruppe            | 5.0 kW     |
| SU:      | , 1, 2, 3,, 128                            | Schaltuhr nur für diese Lastgruppe |            |

Mit den Tasten " <" und " >" kann man die einzelnen Einstellungen anwählen und ggf. verändern. Zum Umstellen eines Wertes benützen Sie die "+" oder "-" Taste. Wenn man weiter einer dieser Tasten drückt, kommt man in die erweiterten Einstellungen (je nachdem welche Regler-Art (Reg-Art) man gewählt hat:

#### Reg-Art: Normal

| LG-Nr.:1  |           |
|-----------|-----------|
| Par-1:    | Prio: 1   |
| EE: 0.0 m | ZA: 0.0 m |
| EA: 0.0 m | TgA: 0 m  |
|           |           |

| INFO   |                                      |                                        |          |
|--------|--------------------------------------|----------------------------------------|----------|
|        |                                      |                                        |          |
| Name   | Einstellungen                        | Beschreibung                           | Standard |
| Par-1: |                                      |                                        |          |
| Prio:  | 1, 2, x (x = Anzahl der Lastgruppen) | Abschalt - Priorität                   | 1        |
| EE:    | 0.0 m – 99.9 m                       | Erforderliche Einschaltzeit in Minuten | 0.0 m    |
| ZA:    | 0.0 m – 99.9 m                       | Zulässige Ausschaltzeit in Minuten     | 0.0 m    |
| EA:    | 0.0 m – 99.9 m                       | Erforderliche Einschaltzeit in Minuten | 0.0 m    |
| TgA:   | 0 m - 1440 m                         | Maximale Tagesausschaltzeit in Minuten | 0 m      |
|        |                                      |                                        |          |

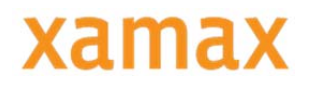

Reg-Art: Regler

LG-Nr.:1 Par-1: Prio: 1 Min-Wert: 20 % Sprung / Schltg: 3 %

| INFO      |                                      |                      |          |
|-----------|--------------------------------------|----------------------|----------|
|           |                                      |                      |          |
| Name      | Einstellungen                        | Beschreibung         | Standard |
| Par-1:    |                                      | -                    |          |
| Prio:     | 1, 2, x (x = Anzahl der Lastgruppen) | Abschalt - Priorität | 1        |
| Min-Wert: | 0 – 99 %                             |                      | 20 %     |
| Sprung/   | 0 - 9 %                              |                      |          |
| Schltg:   |                                      |                      |          |
|           |                                      |                      |          |
|           |                                      |                      |          |

#### 6.5.1 Beschreibungen

| LG-Nr.: 1: | Es können so viele Verbraucher eingestellt werden, wie in den Systemeinstellungen definiert      |
|------------|--------------------------------------------------------------------------------------------------|
|            | wurden. Wird für 2 oder mehrere Verbraucher die gleiche Priorität vergeben, sind diese           |
|            | gleichwertig, und die Reihenfolge der Abschaltung wird bei jedem Abschaltzyklus nach einem fixen |
|            | Schema getauscht.                                                                                |

- Funktion: Auswahl normale Lastgruppe, Vorwarnkontakt, Gas-Lastgruppe oder deaktiv
- Reg-Art: Auswahl normale Lastgruppe oder Regler
- Lstg: Anschlussleistung in kW
- SU: Auswahl Schaltuhr nur für diese Lastgruppe
  - 6.5.2 Erweiterte Einstellungen
- Prio: Die Prioritäten sind bereits voreingestellt und entsprechen der jeweiligen Lastgruppennummer LG-1 = Priorität 1, LG-2 = Priorität 2 usw.. Priorität 1 bedeutet wichtigster Verbraucher, dieser wird als letzter abgeschaltet und als erster wieder zugeschaltet. Sofern nicht eingestellte Min.-/Max-Zeiten die Schaltuhr oder logische Verknüpfungen die Schaltungen beeinflussen, berechnet das Lastprogramm die Abschaltdauer der einzelnen Verbraucher.
  - 6.5.3 Reg-Art: normal
- EE: Minimal erforderliche Einschaltzeit: Diese Zeit gibt an, für welchen Zeitraum ein Verbraucher nach einer Wiedereinschaltung eingeschaltet bleiben muss.
- Mögliche Einstellzeit: 0.0 99.9 min. ZA: Maximal zulässige Ausschaltzeit: Diese Zeit gibt an, für welchen Zeitraum ein Verbraucher maximal ausgeschaltet bleiben darf.
  - Mögliche Einstellzeit: 0.0 99.9 min.
  - EA: Minimal erforderliche Ausschaltzeit: Diese Zeit gibt an, für welchen Zeitraum ein Verbraucher im Falle einer Abschaltung mindestens abgeschaltet bleiben muss. Mögliche Einstellzeit: 0.0 - 99.9 min.
  - TgA: Maximale Tagesausschaltzeit: Diese Zeit gibt an, für welchen Zeitraum ein Verbraucher pro Tag maximal ausgeschaltet werden darf. Mögliche Einstellzeit: 0 -1440 Minuten.

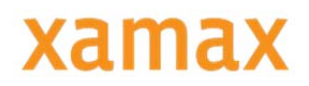

- 6.5.4 Reg-Art: Regler
- Regler: Reglerfunktion: Ansteuerung für elektronische Lastrelais (Puls-Pausen-Steuerung)
- Min Wert: Minimal erforderliche Einschaltleistung: Dieser Wert gibt an, mit wie viel "%" der Verbraucher mindestens eingeschalten bleibt.

Mögliche Einstellung: 0 – 99

- Sprung/Schltg: Sprung pro Schaltung: Dieser Wert gibt an, in welchen Abständen (Geschwindigkeit) der Verbraucher abgeschaltet wird. Mögliche Einstellung: 1 – 9 %
  - 6.5.5 Vorwarnung

Jedem Verbraucher kann einem Vorwarnkontakt zugeordnet werden. Der Vorwarnkontakt wird bei der Abschaltnotwendigkeit des jeweiligen Verbrauchers aktiviert. Die Abschaltung der jeweiligen Verbraucher(gruppe) wird um die in dieser Position eingestellte Zeit verzögert.

In dieser Vorwarnzeit wird eine Lastgruppe, die als Vorwarnkontakt definiert ist, eingeschaltet. (Einstellbereich 0 - 255 Sekunden).

### 6.6 Netzwerkeinstellungen

Die Einstellungen des EnergyManagers bezogen auf das Netzwerk finden Sie im Untermenü "Ethernet-Adapter".

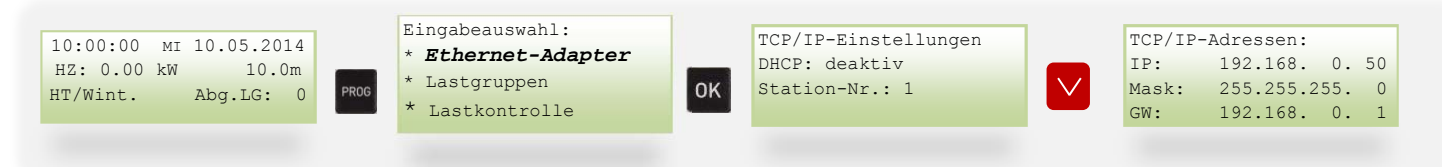

Wenn man nach unten navigiert, findet man die voreingestellte IP-Adresse. Durch die Tasten "—" und "—" kann man zu dem vorherigen/ nächsten Wert navigieren und mit den "+/-" – Tasten kann der blinkende Wert angepasst werden. Bestätigen Sie mit der Taste "OK".

Wenn die IP-Adresse richtig eingestellt wurde, und der Controller mit dem Netzwerk verbunden ist, kann er mit der Visual Software V8 ausgelesen werden. Die Software und das dazugehörige Handbuch finden Sie im Downloadbereich unserer Homepage.

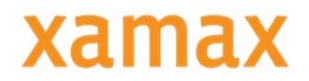

# 7. Funktionsmodule

Es stehen verschiedene Funktionsmodule zur Verfügung die in Serie oder parallel mit einem Ausgang verknüpft werden können. Es stehen je Ausgang 4 Module zur Verfügung, die entweder alle in Serie oder je 2 Parallel verknüpft werden können.

In der Grundeinstellung sind die wichtigsten Module bereits mit den Ausgängen verknüpft.

Je 2 Module in Serie:

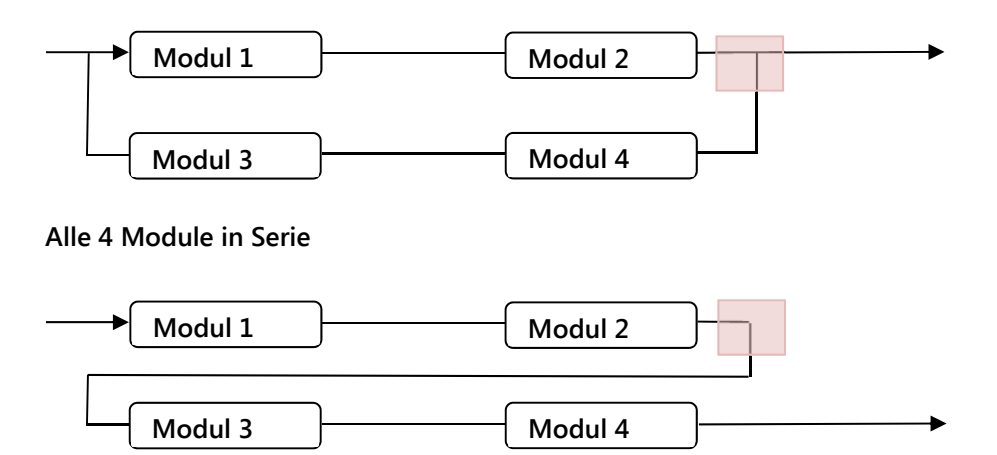

Zwischen den Funktionsmodulen wird mit den Pfeiltasten ( ← →) gewechselt, mit (+/-) wird ein Modul eingefügt. Um zwischen den beiden Varianten zu wechseln, kann die im roten Bereich markierte Verknüpfung geändert werden.

### 7.1 Beispiel 1: Lastgruppe 1 mit Schaltuhrfunktion 001

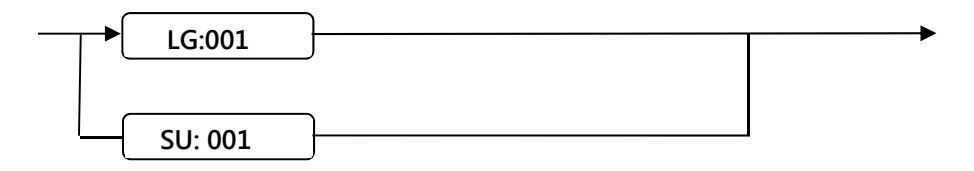

Der Ausgang wird entweder von der Lastgruppe 001 oder von der Schaltuhr 001 freigegeben.

# 8. Einstellungen

| 10.00.00               | Eingabeauswahl:                   |       |
|------------------------|-----------------------------------|-------|
| 10:00:00 MI 10.05.2016 | * Alarmeinstellungen              | →s.18 |
| HT/Wint Abg LG: 0      | * Eco-Regler (mit Option z)       | →s.19 |
| mi, wine. mog.id. o    | * Eigenzähler (mit Option z)      | →s.20 |
|                        | * Ein/Ausgaenge                   | →s.20 |
|                        | * Ethernet-Adapter                | →s.21 |
|                        | * Ext. Zaehler (SXP mit M08)      | →s.22 |
|                        | * Lastgruppen                     | →s.25 |
|                        | * Lastkontrolle                   | →s.25 |
|                        | * Master-Strg.+ Ust. (SBS & SXP)  | →s.28 |
|                        | * Regeln + Verknüpfung(SBS & SXP) | →s.28 |
|                        | * Schaltuhr                       | →s.29 |
|                        | * Schnittstellen                  | →s.29 |
|                        | * Sondertage                      | →s.30 |
|                        | * Systemeinstellungen             | →s.31 |
|                        | * Tarife/Synchronis.              | →s.31 |
|                        | * Tarife/Synchronis.              | 75.31 |

## 8.1 Alarmeinstellungen

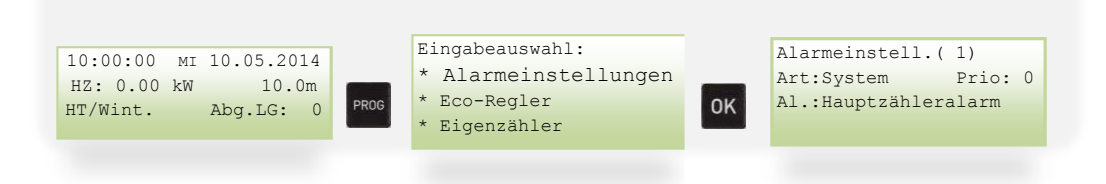

*Prio:* Alle Alarme können einer Priorität zugeordnet werden. Es gibt 8 verschiedene Prioritäten die man verschiedenen Alarmen zuordnen kann. Unter "Ein/Ausgänge" können diese Prioritäten einem Ausgang zugeordnet werden.

#### 8.1.1 System

| Synchronalarm:          | Ausfall des Synchronisierungs-Impulses                    |
|-------------------------|-----------------------------------------------------------|
| Maximalwertalarm:       | Überschreitung des Maximalwertes                          |
| Watchdog-Alarm:         | Interner Fehler in der Steuerung                          |
| Not-Aus-Alarm:          | Die Abschaltung aller Verbraucher durch die NOT-AUS-Kurve |
| Datenübertragungsalarm: | Die Unterstation bekommt von der Hauptstation kein Signal |
| Hauptzähleralarm:       | Der Zählerimpuls des Hauptzählers fehlt                   |
| TCP-Modul-Alarm:        | Keine Verbindung zum TCP-IP Modul                         |
| Display-Error:          | Fehler vom Display                                        |
| Busgeräte-Alarm:        | Unterstationen Lesefehler                                 |
| RealTimeClock:          | interne Uhr Fehler, Uhrzeit-Abfrage fehlgeschlagen        |
| Dupline:                | Kommunikationsfehler zu den Geräten, Busfehler            |
| KNX/EIB-Alarm:          | KNX/EIB-Übertragungsfehler                                |
| FTP-Client-Alarm:       | FTP - Server nicht erreichbar                             |

Eine genaue Ursache und Fehlerbehebung finden sie ab der Seite 40.

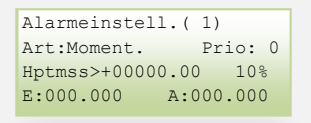

Momentanwert-Alarm, bei Überschreitung bzw. Unterschreitung eines Wertes wird ein Alarm ausgegeben. Hptmss/I1/I2 Auswahl eines Eingangs (Quelle)

>/< Überschreitung/Unterschreitung</li>
 +00000.00 Wert bei Überschreitung/Unterschreitung
 10% Hysterese in % vom Wert
 E:000.000 Ansprechverzögerung (E=Ein) in Sekunden, max. 255s

A:000.000 Rücksetzverzögerung (A=Aus), max. 255s

#### 8.2 PV-EnergyManager

Der PV-EnergyManager sorgt dafür, dass überschüssige Energie der PV-Anlage nicht ins Stromnetz eingespeist wird.

Die Anschlussleistung für die PV-Anlage findet man im Untermenü "Eco-Regler".

Mit der " $\downarrow$ " - Taste kommt man zum ersten Ausgang. Mit der " $\rightarrow$ " - Taste navigiert man zur Leistung, die mit den "+/-" - Tasten angepasst werden kann. Bestätigen Sie mit "OK".

| 10:00:00 MI 10.05.2014<br>HZ: 0.00 kW 10.0m<br>HT/Wint. Abg.LG: 0 | PROG | Eingabeauswahl:<br>* Eco-Regler<br>* Eigenzähler<br>* Ein/Ausgänge | ок | Eco-Regler:Au<br>Nullpunkt:<br>Toleranz: | tomatik<br>0.00 kW<br>0.50 kW | EC-01: Art: Analog<br>Bez:Eco->IO/5<br>Lstg: 2.00 kW |
|-------------------------------------------------------------------|------|--------------------------------------------------------------------|----|------------------------------------------|-------------------------------|------------------------------------------------------|
|                                                                   |      |                                                                    |    |                                          |                               |                                                      |

Beispiel: Am I/O5 wird eine E-Heizung mit einer Leistung von 2 kW über einen elektronischen Schütz geregelt.

Eco-Regler: Automatik, Stufen, deaktiv

|            | · · · · · · · · · · · · · · · · · · · |                                                                                                    |
|------------|---------------------------------------|----------------------------------------------------------------------------------------------------|
|            | Automatik:                            | Gruppen werden automatisch leistungsabhängig geschaltet, es wird immer die Gruppe geschaltet, die von der Leistung passt. |
|            | Stufen:                               | Gruppen werden von Stufe 1 bis Stufe 8 geschaltet.                                                                        |
| Nullpunkt: | 0.00 kW                               | Hier kann ein Nullpunkt angegeben werden, auf den geregelt wird                                                           |
| Toleranz:  | 0.50 kW                               | Das ist die Toleranz vom Nullpunkt                                                                                        |
| 8.2.1      | EC01,EC02,                            |                                                                                                    |
| Art:       | Analog, Digital                       |                                                                                                    |
| Bez:       | Bezeichnung des PV-                   | EnergyManagers                                                                                                    |
| Lstg:      | Ausgangsleistung                      |                                                                                                    |

## 8.3 Eigenzähler (Option z, AZS-ZMU und AZS-ZMU+)

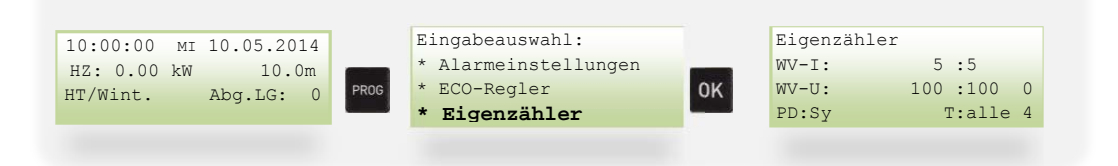

Hier kann das Wandlerverhältnis vom Eigenzähler eingestellt werden.WV-I:Wandlerverhältnis Strom x/5 WandlerWV-U:Wandlerverhältnis Spannung x/100 WandlerPD:Periodendauer: Sy=Systemeinstellung der Periodendauer, 1,2,...MinutenT:Tarifauswahl

### 8.4 Ein/Ausgänge

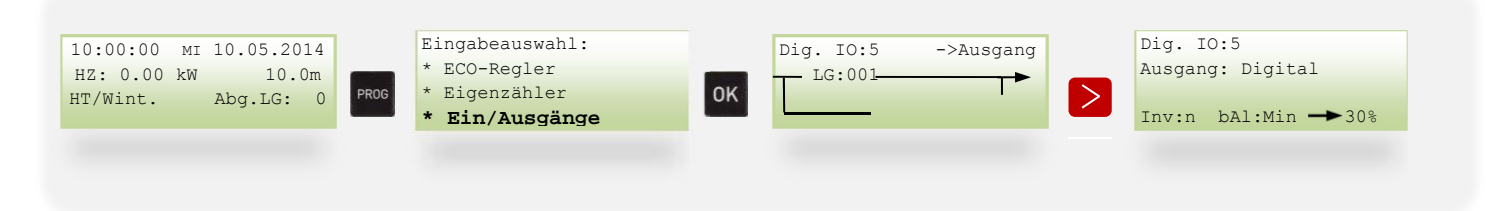

- Dig. IO: Auswahl des digitalen Ein/Ausgangs
- IO1-12: Digitale Ein- Ausgänge
- Analog 1-4: Analogeingänge
  - 8.4.1 Eingang

Funktion (F):

| Engy:  | Energie Zähler (W | 'h/VArh/VAh/)                                                                                                    |
|--------|-------------------|----------------------------------------------------------------------------------------------------|
| Vol.:  | Volumen Zähler (  | Liter/m³/Stk/Imp/kg)                                                                                                    |
| BStd.: | Betriebsstunden   |                                                                                                    |
| P:     | Periodendauer     | Sy (Systemperiodendauer), 1-60 Minuten                                                                                                    |
| A:     | Anzeigefaktor     |                                                                                                    |
| T:     | Tarif             | Al (alle), HAT (Haupttarif), NT (Niedertarif)                                                                                                    |
| Bez:   | Bezeichnung       | Kann nur über die Software geändert werden                                                                                                    |
| Impw.: | Impulswert        | Wertigkeit eines Impulses, ist auf dem Zähler angegeben und muss<br>gegebenenfalls mit dem Wandlerverhältnis multipliziert werden.                                                                          |
|        | z.B.:             | Zähler:       10000 imp / kWh       =>       1000Wh / 10000Imp.       =       0,1Wh pro Impuls         Wandler:       500/5       =>       100         0,1 x 100 =       10Wh       Impulswert:       10 Wh |

#### 8.4.2 Ausgang

- Ausgangsart: LG: Lastgruppe (1-128)
  - EC: ECO-Regler (1-8)
  - RG: Regelung (1-128)
  - SU: Schaltuhr (1-128) AL: Alarm (1-128)

Digital/Analog: Digital: 0/1 für Relaisausgänge; Analog: 0-100% für elektronische Lastschütze

| <b>J</b>  | 5 5 .          | 5 |
|-----------|----------------|---|
| Frequenz: | 0-25Hz         |   |
| Var.Takt: | Variabler Takt |   |

Blinken: Ausgang blinkt

Inv: Ausgang invertiert:

Die Schaltausgänge können als Schließer oder Öffner programmiert werden.

"n" bedeutet: Ausgänge sind Schließer. d. h. erst bei Maximalwertüberschreitung werden die Kontakte geöffnet.

"j" bedeutet: Ausgänge sind Öffner. d. h. erst bei Maximalwertüberschreitung werden die Kontakte geschlossen

### 8.5 Ethernet-Adapter/ Netzwerkeinstellungen:

Die Einstellungen des EnergyManagers bezogen auf das Netzwerk finden Sie im Untermenü "Ethernet-Adapter".

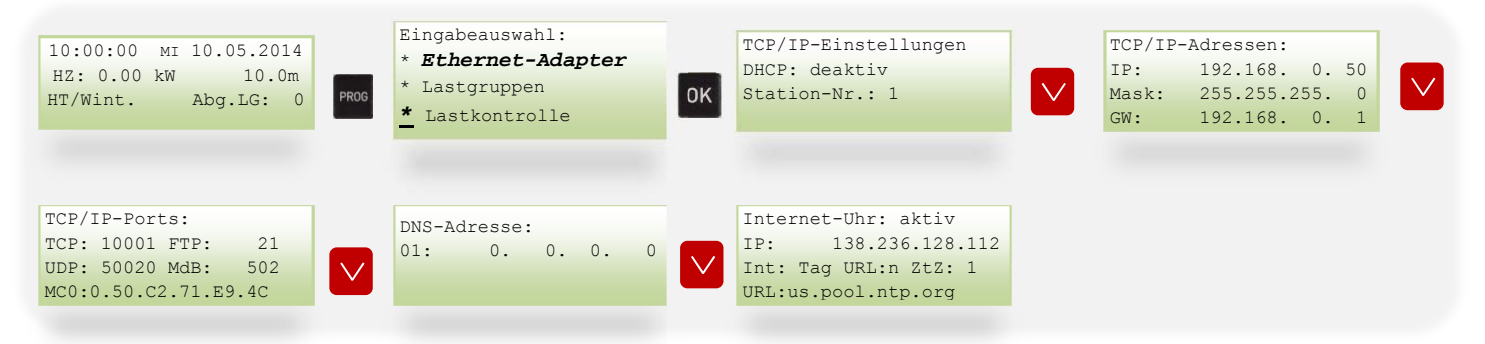

Wenn man nach unten navigiert, findet man die voreingestellte IP-Adresse. Durch die Tasten ", $\leftarrow$ " und ", $\rightarrow$ " kann man zu dem vorherigen/ nächsten Wert navigieren und mit den ",+/-" – Tasten kann der blinkende Wert angepasst werden. Bestätigen Sie mit der Taste "OK".

Zurück zum Startmenü kommen Sie wieder mit der Taste "PROG".

| 8.5.1        | TCP/IP-Einstellungen |
|--------------|----------------------|
| DHCP:        | aktiv, deaktiv       |
| Station-Nr.: | 0,1, 2, 250          |
| 8.5.2        | TCP/IP-Adressen      |
| IP:          | statische IP-Adresse |
| Mask:        | Subnetzmaske         |
| GW:          | Standardgateway      |

|                                      | 8.5.3 | TCP/IP-Ports                               |                                                                                                    |
|--------------------------------------|-------|--------------------------------------------|----------------------------------------------------------------------------------------------------|
| TCP:<br>FTP:<br>UDP:<br>MdB:<br>MC0: |       | 10001<br>21<br>50020<br>502<br>Mac-Adresse |                                                                                                    |
|                                      | 8.5.4 | DNS-Adresse                                |                                                                                                    |
| 01:                                  |       | Hier besteht die Mög                       | lichkeit, eine DNS-Adresse einzugeben                                                                                     |
|                                      | 8.5.5 | Internet-Uhr: aktiv                        |                                                                                                    |
| IP:                                  |       | IP-Adresse von der Ir                      | nternet – Uhr                                                                                                    |
| Int:                                 |       | Std, Tag, Wch , Mon                        | Intervall, indem er die Uhrzeit von der angegebenen Adresse synchronisiert:<br>stündlich, täglich, wöchentlich, monatlich |
| URL:                                 |       | n, j                                       | mit j wird die angegebene URL verwendet,<br>mit n wird die IP-Adresse verwendet                                           |
| ZtZ:<br>URL:                         |       | 1-9<br>us.pool.ntp.org                     | Zeitzone 1-9<br>Die URL kann über die Steuerung nicht verändert werden                                                    |

### 8.6 EnergyManager Expert mit AZS-M08: Externe Zähler über Modbus RTU

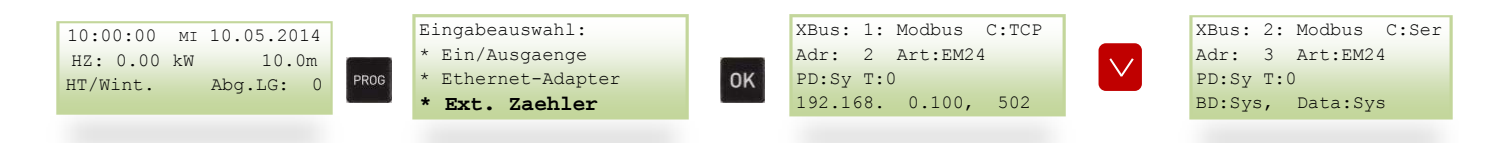

Es können M-Bus-Zähler über Ethernet, mit Hilfe eines Ethernet/M-Bus Konverters, aber auch über RS232, durch einen Pegelwandler, ausgelesen und aufgezeichnet werden.

Zähler mit Modbus RTU - Anschluss können entweder über die RS485 –Schnittstelle oder mit Hilfe eines "Modbus/Ethernet" - Gateways über Ethernet erfasst und ebenfalls aufgezeichnet werden.

Hinweis: Die Ethernet -Variante eignet sich besonders bei weiter entfernten Zählern, die über das (Firmen-) Netzwerk an den EnergyManager angebunden werden können.

- 8.6.1 Einen neuen Modbus RTU-Zähler anlegen
- Zähler auswählen und auf Modbus oder M-Bus umstellen
- Art der Schnittstelle einstellen
- Adresse des Zählers eingeben
- Art des Zählers auswählen

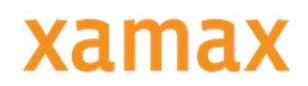

### 8.6.2 Weitere Modbus RTU-Einstellungen

| Bezeichnung        | Einstellungen                                                                                                    | Beschreibung                             | Standardwert                   |
|--------------------|----------------------------------------------------------------------------------------------------|------------------------------------------|--------------------------------|
| Aktivierung        | Deaktiv, Modbus, M-Bus                                                                                                    | Hier kann der Zähler<br>aktiviert werden | Deaktiv                        |
| Comm (C)           | Ser. Schnittstelle (1),<br>TCP/IP (2)                                                                                          | Art der Schnittstelle                    | Ser. Schnittstelle             |
| Adresse (Adr)      | 0-255                                                                                                    | Adresse des Modbus-<br>Zählers           | Nummer des Zählers, z.B.:<br>1 |
| Art                | WM14, WM14 Adv., EM21,<br>EM24, EM26-96, EMM-54,<br>ESR7000, ESR7000i,Diris<br>A20, Diris A40/41, PAC3100,<br>PAC3200, PAC4200 | Art des angeschlossenen<br>Zählers       | WM14                           |
| Periodendauer (PD) | Sy=System,<br>1,2,3,4,5,6,10,12,15,20,30,60<br>Minuten                                                                         | Periodendauer des<br>Zählers             | System                         |
| Tarife (T)         | Nur Hochtarif, Alle Tarife,<br>HT+NT                                                                                           | Tarifauswahl                             | Nur Hochtarif                  |
| Baudrate (Bd) (1)  | System, 300, 2400, 9600<br>19200, 38400                                                                                        | Baudrate des Zählers                     | System                         |
| Data (1)           | System, 8/none/1, 8/even/1,<br>8/odd/1, 8/none/2,<br>8/even/2, 8/odd/2                                                         | Protokoll                                | System                         |
| IP-Adresse (2)     | 0.0.0.0 - 255.255.255.255                                                                                                    | IP-Adresse des Gateways                  | 192.168.0.100                  |
| Port (2)           | 1-65535                                                                                                    | Port des Gateways                        | 502                            |
|                    |                                                                                                    |                                          |                                |

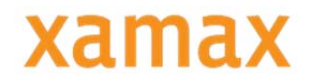

### 8.7 EnergyManager Expert mit AZS-M08: externe Zähler über M-Bus

Beim EnergyManager Expert mit AZS-M08 können bis zu 8 M-Bus-Zähler über TCP/IP oder mit einem Pegelwandler über RS232 ausgelesen werden.

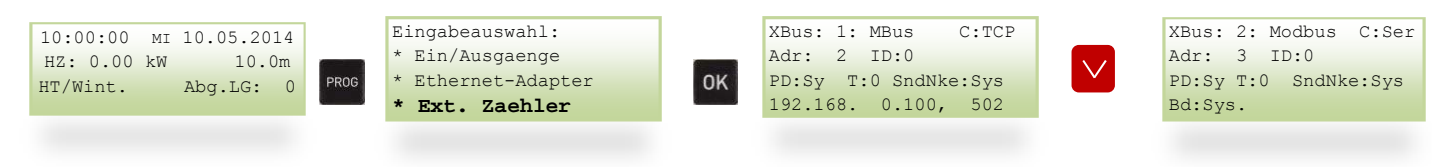

#### 8.7.1 M-Bus-Zähler anlegen

#### Zähler auf M-Bus stellen

Art der Schnittstelle einstellen

#### Busadresse eingeben

Testen: In den Kontrollansichten wird ein M-Bus - Momentanwertemenü angelegt, wenn man dort auf die "DATA" –Taste drückt, sollte innerhalb 5 Sekunden bei ID eine Nummer angezeigt werden.

| Bezeichnung                   | Einstellungen                                          | Beschreibung                                     | Standardwert                   |
|-------------------------------|--------------------------------------------------------|--------------------------------------------------|--------------------------------|
| Aktivierung                   | Deaktiv, Modbus, M-Bus                                 | Hier kann der Zähler<br>aktiviert werden         | Deaktiv                        |
| Comm (C)                      | Ser. Schnittstelle (1),<br>TCP/IP (2)                  | Art der Schnittstelle                            | Ser. Schnittstelle             |
| Adresse (Adr)                 | 0-255                                                  | Adresse des Modbus-<br>Zählers                   | Nummer des Zählers, z.B.:<br>1 |
| Identifikationsnummer<br>(ID) |                                                        | ID vom Zähler mit der<br>angegebenen Adresse     |                                |
| Periodendauer (PD)            | Sy=System,<br>1,2,3,4,5,6,10,12,15,20,30,60<br>Minuten | Periodendauer des<br>Zählers                     | System                         |
| Tarife (T)                    | Nur Hochtarif, Alle Tarife,<br>HT+NT                   | Tarifauswahl                                     | Nur Hochtarif                  |
| SND_NKE Bit (SdNk)            | j/n                                                    | SND_NKE Bit Verfahren<br>ein- oder ausgeschaltet | n                              |
| IP-Adresse (2)                | 0.0.0.0 - 255.255.255.255                              | IP-Adresse des Gateways                          | 192.168.0.100                  |
| Port (2)                      | 1-65535                                                | Port des Gateways                                | 502                            |
| Baud-Rate (Bd) (1)            | System (Sys), 300,2400,<br>9600, 19200, 38400          | Baudrate                                         | Sys                            |

#### 8.7.2 Weitere M-Bus-Einstellungen

### 8.8 Lastgruppen

Siehe Seite 13

### 8.9 Lastkontrolle

| 10:00:00 мI 10.05.2014<br>HZ: 0.00 kW 10.0m<br>HT/Wint. Abg.LG: 0               | PROG | Eingabeauswahl:<br>* Ethernet-Adapter<br>* Lastgruppen<br>* Lastkontrolle | ОК | Sollwerte:<br>HT:<br>Wi: 000020.0 kW | HZ:+IO2 /Lk +/Lk<br>+ /Lk +/Lk<br>+ /Lk +/Lk<br>+ /Lk +/Lk                 | $\checkmark$ |
|---------------------------------------------------------------------------------|------|---------------------------------------------------------------------------|----|--------------------------------------|----------------------------------------------------------------------------|--------------|
| Div.Parameter 1:<br>Hysterese: 3%<br>Schaltintervall: 10s<br>12 Sollwerte: nein |      | Div.Parameter 2:<br>Anzahl Lastgrup.: 8                                   |    | Maximallstg: deaktiv                 | Prog.Maximum: aktiv<br>Reset:<br>Max.Aufstuf.um: 15%<br>Notw.Hysterese: 3% |              |
| Not-Aus: aktiv<br>Kennlinie: 30%                                                |      | Hauptzähleralarm:<br>Anzeige+Abschalt.<br>nach 5 min.                     |    |                                      |                                                                            |              |

#### 8.9.1 Sollwerte

Es können 4 (8/12 bei ALS-profi-sxp) verschiedene Sollleistungen voreingestellt werden, die durch Beschalten verschiedener Eingänge oder durch die autom. Tarifumschaltung aktiviert werden. Diese Sollwerteinstellungen sind abhängig welche Tarife aktiv sind und ob die Einstellung "12 Sollwerte" aktiviert ist.

Im Normalfall ist jedoch nur der Sollwert (HT/Wi) einzustellen. Außer den Sollwerten kann eine Maximalleistungsbegrenzung aktiviert werden, um Hauptsicherungen oder Zuleitungen vor Überlastung zu schützen. Alle Sollwerte und der Maximalwert werden in kW eingegeben. Zusätzlich zur normalen Sollkurve kann eine 2.Sollkurve (Kurve 2) definiert werden. Diese ist immer niedriger als die Normalkurve, und kann in Prozenten eingestellt werden. Verbraucher, die für längere Zeit ausgeschaltet werden können, können zu leistungsstarken Zeiten dieser niedrigeren Leistungskurve zugewiesen werden. Mögliche Einstellungen: 0.0. – 100.000 kW

#### 8.9.2 Hauptzähler (HZ)

Auswahl der Hauptzähler. Bei der Expert Version (ALS-profi-sxp/-z) können mehrere Zähler ausgewählt werden. Wenn der Eigenzähler (Option z, AZS-ZMU und AZS-ZMU+) ausgewählt werden soll, dann muss "P+" eingestellt werden.

| INFO      |               |                                                              |          |
|-----------|---------------|--------------------------------------------------------------|----------|
|           |               |                                                              |          |
| Name      | Einstellungen | Beschreibung                                                 | Standard |
| +/-       | + oder -      | Nachfolgender Zähler wird addiert bzw. subtrahiert           | +        |
| IO1, IO2, | IO1, IO2, P+  | Zähler von der ausgewählten Steuerung:                       | IO2      |
| P+        |               | Eingänge oder bei "Option z" auch der Eigenzähler "P+"       |          |
| Lk        | Lk, 01,02,    | Stationsnummer, von der der angegebene Zähler verwendet wird | Lk       |
|           |               | Lk =lokaler Zähler                                           |          |
|           |               | 01, 02, Stationsnummer der Unterstation                      |          |
|           |               |                                                              |          |

#### 8.9.2.1 Hysterese

Die Schalthysterese zwischen Ein- und Ausschaltkennlinie wird automatisch auf die eingestellte Sollleistung angepasst, und kann zwischen 0 % und 9 % eingestellt werden. (Grundeinstellung 3 %).

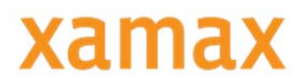

#### 8.9.2.2 Schaltintervall

Die Zeit zwischen der Abschaltung von 2 Verbraucher(gruppen), wenn die Abschaltung des ersten Verbrauchers keine oder zu wenig Leistungsreduzierung brachte.

#### 8.9.2.3 Sollwerte

Aktivieren der 12 Monatssollwerte. Hier kann für jeden Monat ein Sollwert eingegeben werden. Zusätzlich kann man jedes Monat noch in "HT" und "NT" teilen.

#### 8.9.2.4 Anzahl Lastgruppen

Einstellen der vorhandenen Lastgruppen.

Hier wird die Anzahl der vom EnergyManager abgeschalteten Verbrauchergruppen eingestellt. Die Grundeinstellung sind 8 Lastgruppen. Möchten Sie mehr als 8 Verbraucher(gruppen) einstellen und abschalten, müssen dementsprechende Erweiterungsmodule zu je 8 Verbraucher(gruppen) angeschlossen werden.

| INFO                  |                     |                     |                     |
|-----------------------|---------------------|---------------------|---------------------|
| Einstellmöglichkeiten |                     |                     |                     |
| Stationsbezeichnung   | ALS-Profi-sst/-sstz | ALS-Profi-sbs/-sbsz | ALS-Profi-sxp/-sxpz |
| Anzahl Lastgruppen    | 1-16                | 1-128               | 1-128               |
|                       |                     |                     |                     |

#### 8.9.3 Gas-ALS: Gas-Lastkontrolle

Hier müssen die Sollwerte und der Eingang vom Zähler eingestellt werden, um eine Gasoptimierung zu aktivieren. Außerdem muss bei jeder Lastgruppe, die für die Gas-Lastkontrolle verwendet wird, die Funktion auf *Gas-Lastgruppe* eingestellt sein.

| INFO           |               |                                                                                                    |          |
|----------------|---------------|----------------------------------------------------------------------------------------------------|----------|
| Name           | Einstellungen | Beschreibung                                                                                                    | Standard |
| T1, T2, T3, T4 | 0-9999,9      | Lastkontrollwert für den jeweiligen Tarif<br>T1: Hochtarif/Winter T2: Niedertarif/Winter<br>T3: Hochtarif/Sommer T4: Niedertarif/Sommer | 0,0,0,0  |
| Z              | IO1 – IO12    | Eingang vom Zähler                                                                                                    | IO1      |
| Hys            | 0-99 %        | Hysterese                                                                                                    | 0        |

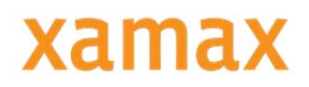

#### 8.9.3.1 Maximalleistung

Aktivieren der Maximalleistungsbegrenzung.

| INFO          |                  |                                         |          |
|---------------|------------------|-----------------------------------------|----------|
| Name          | Einstellungen    | Beschreibung                            | Standard |
| Hysterese     | 0-999,9 kW       | Hysterese der Maximalleistung           | 5        |
| Ansprechverz. | 0-255 s          | Ansprechverzögerung der Maximalleistung | 0        |
| Z1, Z2        | HZ, IO1-IO12, P+ | Zähler für die Maximalleistung          | HZ       |
|               |                  |                                         |          |
|               |                  |                                         |          |

#### 8.9.3.2 Progressives Maximum

Bei einer Max.-Überschreitung wird der höchste von der EVU bezogene Wert als Sollwert übernommen, da die Kosten bis Monatsende übernommen werden müssen.

Am Monatsende wird der Sollwert wieder auf die Normaleinstellung zurückgesetzt.

| INFO              |               |                                                                                                    |          |
|-------------------|---------------|----------------------------------------------------------------------------------------------------|----------|
|                   |               |                                                                                                    |          |
| Name              | Einstellungen | Beschreibung                                                                                                    | Standard |
| Reset             | , IO1 – IO12  | Eingang für Reset der Funktion Progressives<br>Maximum                                                                               |          |
| Lk                | Lk, 01, 02,   | Station, bei der sich der vorher<br>eingegebene Reseteingang befindet<br>Lk: Lokaler Zähler/Station<br>01, 02, : Unterstationsnummer | Lk       |
| Max. Aufstuf. Um: | 0-100 %       | Maximales Aufstufen, Eingabe in % vom<br>Sollwert                                                                                    | 15       |
| Notw. Hysterese:  | 0-50 %        | Hysterese in %                                                                                                    | 3        |
|                   |               |                                                                                                    |          |

#### 8.9.3.4 Not-Aus-Kurve

Die Not-Aus-Kurve dient zur Abschaltung bei einem über der normalen Ausschaltkennlinie liegenden Wert. Die Not-Aus-Kurve hat höchste Priorität. Wird sie überschritten, werden bei Lastgruppen die die Funktion "Taktzeiten einhalten" deaktiviert haben, trotz eingegebener Zeiten (Takten, Min. Ein…), diese ignoriert und abgeschaltet. Kennlinie: In % vom Sollwert

#### 8.9.3.5 Hauptzähleralarm

Verhalten bei einem Impulsausfall des Hauptzählers.

Bei der Auswahl "Anzeige und Abschalt." werden bei einem Ausfall des Hauptzählerimpulses alle Lastgruppen ausgeschalten.

Auswahl: Anzeige + Abschaltung; nur Anzeige; deaktiv

### 8.10 Master-Steuerung + Unterstationen

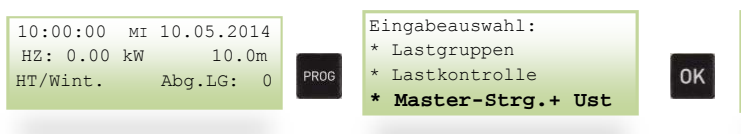

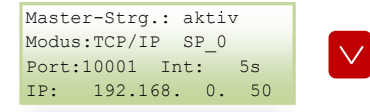

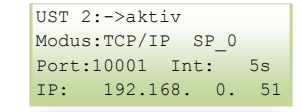

Bei einer Anlage mit mehreren Steuerungen ist es sinnvoll einen EnergyManager als Master zu definieren.

| INFO                      |                           |                                                                         |              |
|---------------------------|---------------------------|-------------------------------------------------------------------------|--------------|
|                           |                           |                                                                         |              |
| Name                      | Einstellungen             | Beschreibung                                                            | Standard     |
| Master-Strg.:/UST<br>2-31 | Aktiv/deaktiv             | Aktivierung der Master- oder Unterstation                               | Deaktiv      |
| Port:10001                | 500-65535                 | Port der Master- oder Unterstation                                      | 10001        |
| Int: 5s                   | 0-255 Sekunden            | Intervall, das zwischen 2 Controllerabfragen<br>eingehalten werden muss | 5 Sek.       |
| IP: 192.168.0.50          | 0.0.0.0 - 255.255.255.255 | IP-Adresse der Master- oder Unterstation                                | 192.168.0.50 |
|                           |                           |                                                                         |              |

### 8.11 Regeln & Verknüpfung für EnergyManager Standard und Expert

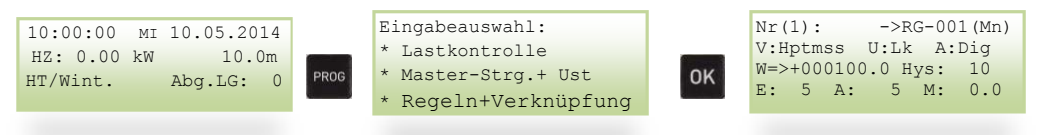

| Nr(1):          | Regelungsnummer                                         |  |
|-----------------|---------------------------------------------------------|--|
| 001:            | globale Regelungsnummer                                 |  |
| Mn,Mx           | Minimal- oder Maximalwert                               |  |
| V:              | Hptmss Hauptmessung, IO1-d, IO2-d,                      |  |
| U:Lk            | Lk Lokaler Controller, 01, 02 (=Stationsnummer),        |  |
| A: Dig, Ana     | Art: Digital oder Analog, DGw = Digital mit Grenzwerten |  |
| < oder >        | kleiner oder größer: Über- oder Unterschreitung         |  |
| + oder -        | positiver oder negativer Wert                           |  |
| W = > +000100.0 | Grenzwert                                               |  |
| Hys:10          | Hysterese 10 %                                          |  |
| E: 5            | Einschaltverzögerung 5s                                 |  |
| A: 5            | Ausschaltverzögerung 5s                                 |  |
| M:              | Minimallaufzeit in Minuten                              |  |

## 8.12 Schaltuhr

| Nr(1):  | ->SU   | -001  | (Mx) |
|---------|--------|-------|------|
| von:    | bis:   | Tage  |      |
| 00:00-2 | 3:59   | Son-S | Sam. |
| 01.01-3 | 1.12 0 | ut: 1 | L00% |

| Nr(1):      | Es können bis zu 128 verschiedene Schaltuhren eingestellt werden                |
|-------------|---------------------------------------------------------------------------------|
| 001         | Mit dieser Schaltuhrnummer werden die nachfolgenden Einstellungen verknüpft     |
| Mx:         | Mx,Mn = Berechnungsart: Maximalwert oder Minimalwert                            |
| 00:00-23:59 | Uhrzeit                                                                         |
| Son-Sam.    | Wie viele Tage soll diese Schaltuhr eingeschaltet sein                          |
| 01.01-31.12 | Zeitraum, bei dem die Schaltuhr aktiv ist                                       |
| Out: 100%   | wie wirkt sich die Schaltuhr aus, z.B.: 100% vom jeweiligen verknüpften Ausgang |

## 8.13 Schnittstellen

|  | 10:00:00 MI 10.05.2014<br>HZ: 0.00 kW 10.0m<br>HT/Wint. Abg.LG: 0 | Eingabeauswahl:<br>* Lastkontrolle<br>* Schaltuhr<br>* Schnittstellen | ок | SS1: deaktiv |  | SS2: | Sync-GW | в: | 38400 |
|--|-------------------------------------------------------------------|-----------------------------------------------------------------------|----|--------------|--|------|---------|----|-------|
|--|-------------------------------------------------------------------|-----------------------------------------------------------------------|----|--------------|--|------|---------|----|-------|

8.13.1 SS1

| SS1:            | Deaktiv                                                                         |  |  |  |
|-----------------|---------------------------------------------------------------------------------|--|--|--|
| Logging         | eldeausgabe                                                                     |  |  |  |
| B: 115200       | Baudrate                                                                        |  |  |  |
| 8.13.2          | EnergyManager Standard und EnergyManager Expert                                 |  |  |  |
| KNX/EIB:        | Ausgabe der Lastgruppen-Schaltungen für den EIB-Bus                             |  |  |  |
| B: 9600         | Baudrate                                                                        |  |  |  |
| Sendeintervall: | 10s 0-9999s Lese-/Schreibintervall                                              |  |  |  |
| HptGr.: 10      | Hauptgruppe: 0-15                                                               |  |  |  |
| MittlGr.:       | 0 Mittelgruppe: 0-7                                                             |  |  |  |
| Timeout: 0ms    | 0-25ms; 0 = CTS                                                                 |  |  |  |
| Dupline:        | Ausgabe der Lastgruppen-Schaltungen über die Schnittstelle 1. Baudrate mit 9600 |  |  |  |
| Adr: 1          | Adresse 1-15                                                                    |  |  |  |
| LG: A-P         | Lastgruppen senden an: A-P, C-P, E-P, G-P, I-P, K-P, M-P, O-P,                  |  |  |  |
| Mit AZS-M08:    | Dupline mit Analink                                                             |  |  |  |
| B:115200        | Baudrate: 115200, 38400, 19200, 9600, 2400, 300                                 |  |  |  |
| Adr: 1          | Adresse 1-15                                                                    |  |  |  |
| LG: A-P         | Lastgruppen senden an: A-P, C-P, E-P, G-P, I-P, K-P, M-P, O-P,                  |  |  |  |
| Int: 0          | Lese/Schreibintervall:(Sek.) 0-9999s                                            |  |  |  |

| 8.13.3                                                 | SS2                                                                                                    |
|--------------------------------------------------------|----------------------------------------------------------------------------------------------------|
| Sync-GW<br>B: 38400                                    | Synch-Gateway: Anschluss von Erweiterungsgeräten<br>Baudrate: 115200, 38400, 19200, 9600, 2400, 300                                                                                                    |
| ModbRTU<br>B: 9600<br>Adresse: 1<br>Data: 8/N/1<br>HW: | Die Station ist konfiguriert als Modbus-Client<br>Baudraten 2400, 9600, 19200,38400, 115200<br>1-255 Adresse des Controllers<br>Protokoll<br>RS232 Schnittstelle als RS232 oder RS485                                                                                                    |
| 8.13.4                                                 | EnergyManager Standard oder Expert mit Option M8:                                                                                                    |
| Bus-Mst<br>B: 9600                                     | Die Station ist als Bus-Master konfiguriert<br>Baudraten 300, 2400, 9600                                                                                                    |
| Modbus:<br>Da:                                         | Datenprotokoll: System, 8/none/1, 8/even/1, 8/odd/1, 8/none/2, 8/even/2, 8/odd/2                                                                                                    |
| M-Bus:<br>SND_NKE:                                     | nein/ja<br>SND-NKE-Bit Verfahren: Dieses Verfahren startet bei Unterbrechung oder zu Beginn einer<br>Kommunikation. Der Master (EnergyManager) sendet dieses SND_NKE an den Slave (z.B.: EM24-<br>Zähler). Sobald der Slave eine Bestätigung schickt, kann eine Verbindung aufgebaut werden. |

Es auf den Slave (Zähler) darauf an, ob man dieses Verfahren einstellen muss oder nicht.

### 8.14 Sondertage

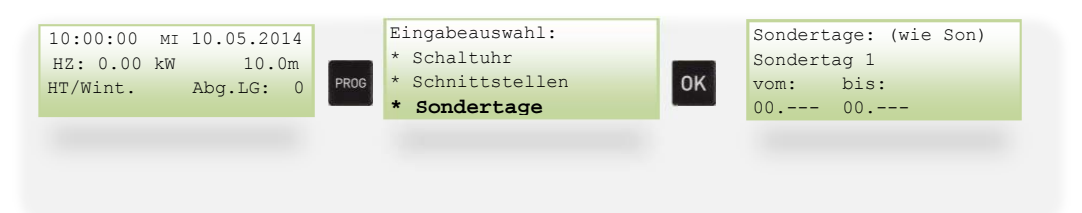

Es können bis zu 20 Sondertage eingerichtet werden.

00.--- 00.--- Hier kann ein Zeitraum eingegeben werden, z.B.: 24. Dez bis 1. Jan

### 8.15 Systemeinstellungen

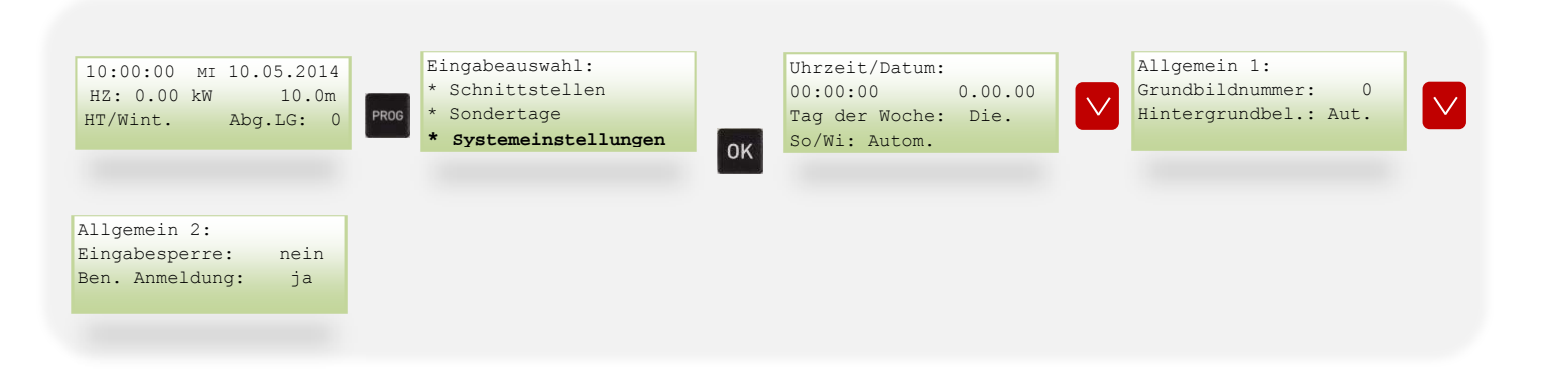

8.15.1 Uhrzeit/Datum:

Hier können Uhrzeit, Datum, Tag der Woche und die Sommer/Winter – Umschaltung eingestellt werden.

| 8.15.2 All       | gemein 1 |                                                      |
|------------------|----------|------------------------------------------------------|
| Grundbildnumme   | r: 0     | 0-20                                                 |
| Hintergrundbel.: | Aut      | Hintergrundbeleuchtung auf Automatisch, Ein oder Aus |

#### 8.15.3 Allgemein 2

Eingabesperre: nein Ben. Anmeldung: ja

Eingabesperre aktivieren mit ja, es kann dann nichts mehr eingestellt werden Benutzer Anmeldung über Visual Software (ja/nein)

### 8.16 Tarife/Synchronisation

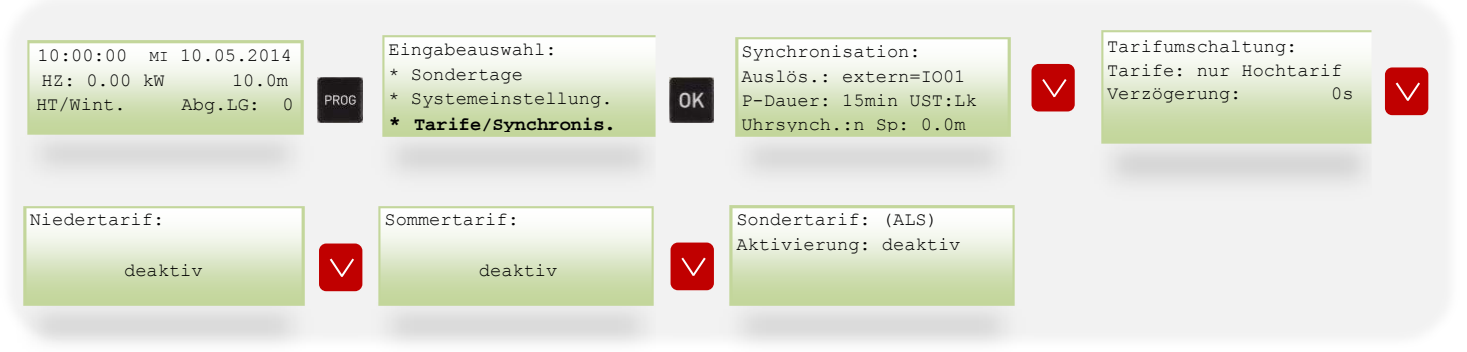

8.16.1 Synchronisation

| Auslös.: | extern=IO01                                                      | Auslöser:                                                                                                |                                                                                                    |                                                                                                    |                                                                                                    |                                |
|----------|------------------------------------------------------------------|----------------------------------------------------------------------------------------------------|----------------------------------------------------------------------------------------------------|----------------------------------------------------------------------------------------------------|----------------------------------------------------------------------------------------------------|--------------------------------|
| Extern:  | Hier erfolgt d<br>P-Dauer:<br>UST: Lk<br>Lk<br>Uhrsynch.:<br>Sp: | lie Synchronisatic<br>15min<br>auf welcher<br>Lokaler Cor<br>01, 02,<br>n<br>werden (n =<br>0.0 m        | on von extern z.B.<br>Periodendauer (<br>n Controller der S<br>ntroller<br>Unterstationsnu<br>Die Uhrzeit kanu<br>nein / j = ja)<br>Sperrzeit in Min | : IO01, IO02,<br>(1-15 min)<br>Synchroneingang pr<br>mmer<br>n über den externer<br>uten                                       | ogrammiert wurde<br>Synchroneingang sy                                                                 | rnchronisiert                  |
| Zeit     | Hier wird übe<br>P-Dauer:                                        | er die interne Uhr.<br>15 min                                                                            | zeit synchronisie<br>Periodendauer (                                                                                                    | rt<br>(1-15min)                                                                                                    |                                                                                                    |                                |
| Master   | Hier bekomm<br>P-Dauer:<br>Uhrsynch.:<br>Sp:0.0 m                | nt der Controller v<br>15 min<br>n<br>Sperrzeit:<br>akzeptiert<br>Beispiel: S<br>neue Perio<br>eingegren | vom Master-Cont<br>Periodendauer (<br>Die Uhrzeit vom<br>wie lange der Sy<br>wird<br>perrzeit = 5 min,<br>ode beginnen. Da<br>zt.                    | roller die Synchroni<br>(1-15min)<br>n Master-Controller<br>nchronimpuls gespe<br>d.h. in den ersten 5<br>ndurch wird die Anza | sationszeit<br>übernehmen<br>errt ist, bis ein neuer I<br>Minuten der Periode<br>ahl an falschen Impul | impuls<br>e kann keine<br>Isen |
|          |                                                                  | Sperrzeit                                                                                                | Periodendaue                                                                                                    | r = 15min                                                                                                    |                                                                                                    |                                |
|          | <br>0 mir                                                        | )                                                                                                    | 5 min                                                                                                    | 10min                                                                                                    | 15min                                                                                                  |                                |
| HTx+NTi  | Bei aktivem H                                                    | lochtarif wird vor<br>onisiert                                                                           | n extern und bei a                                                                                                    | aktivem Niedertarif                                                                                                    | wird von                                                                                               |                                |

ext+int Falls der Synchronimpuls nicht von extern kommt, synchronisiert er nach interner Zeit

8.16.2 Tarifumschaltung

| Tarife:      | Nur Hochtarif   | nur Hochtarif,                                 |
|--------------|-----------------|------------------------------------------------|
|              | Hoch-& Niedt.   | Hoch- und Niedertarif                          |
|              | Somm. und Win.  | Sommer- und Wintertarif                        |
|              | HT, NT, Som+Wi. | Hochtarif, Niedertarif, Sommer und Wintertarif |
| Verzögerung: | 0 s             | Verzögerung der Tarifumschaltung in Sekunden   |

#### 8.16.3 Niedertarif

#### Aktiver Niedertarif:

| Niedertari<br>Aktivierun<br>Unterstati<br>wenn: 0 | f<br>g: IO-004<br>on: Lk |                                                                                              |
|---------------------------------------------------|--------------------------|----------------------------------------------------------------------------------------------|
| Aktivierung:                                      | deaktiv, IO, SU          | Eingang oder Schaltuhr                                                                       |
| Unterstation:                                     | Lk, 01,02<br>Lk          | Unterstationsnummer, dessen Eingang für den Sondertarif verwendet wird<br>Lokaler Controller |
| wenn:                                             | 0 oder 1                 | IO: Der Sondertarif ist aktiv wenn der Zustand am Eingang 0 oder 1 ist                       |
| 8.16.4                                            | Sommertarif              |                                                                                              |

Siehe Niedertarf

### 9. Bedienung

### 9.1 Übersicht Anzeigen

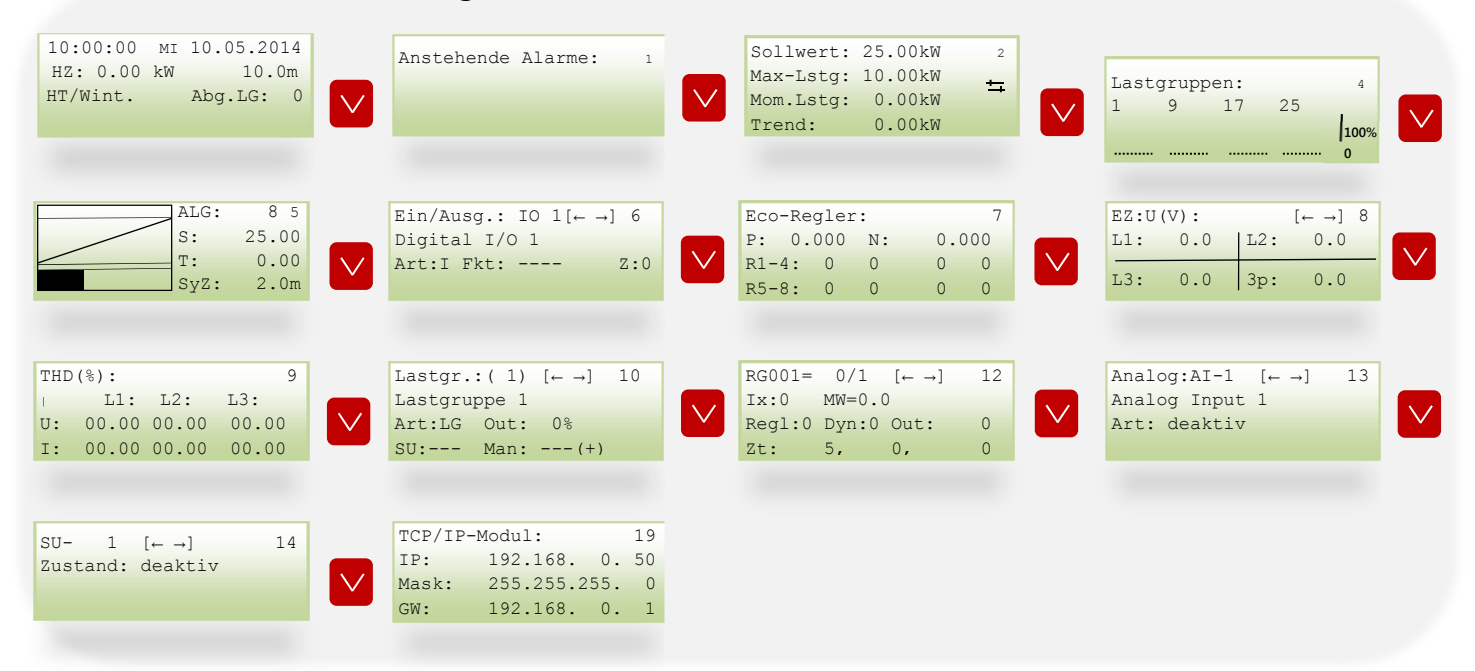

|          | DI | 24.11.2015 |
|----------|----|------------|
| HZ: 0.00 | kW | 10.Om      |
| HT/Wint. |    | Abg.LG: 0  |

Uhrzeit und Datum, aktuelle Leistung, Periodenzeit, aktueller Tarif, abgeschaltete Lastgruppen Mit den Cursortasten ("↑" und "↓") können Sie zwischen den Anzeigen wechseln.

#### 9.2.1 Alarme

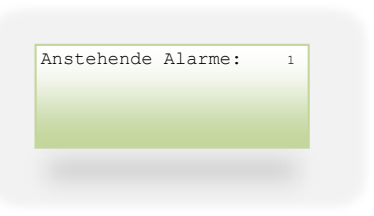

Hier werden die anstehenden Alarme angezeigt. Bedeutung von der Nummer auf der rechten Seite:

- 1: Alarm war aktiv, aber nicht quittiert worden
- 2: Alarm ist aktiv, aber quittiert worden
- 3: Alarm ist aktiv und noch nicht quittiert worden

#### 9.2.2 Momentanwerte

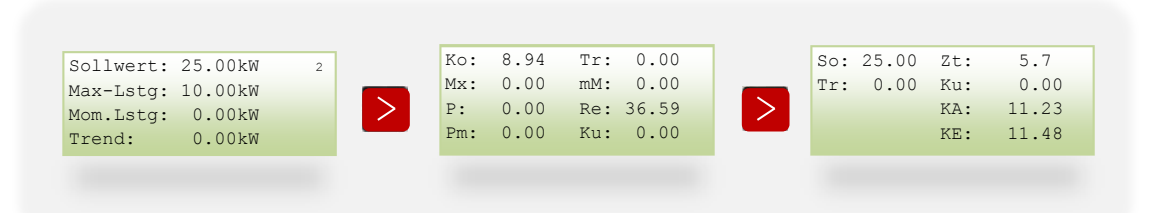

#### 9.2.2.1 Momentanwerteansicht 1

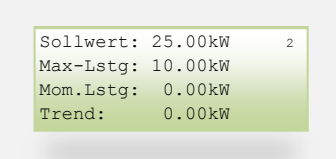

Sollwert:Aktueller Leistungssollwert in kW. Bei automatischer Tarifumschaltung der aktuelle Sollwert.Max-Lstg:Zum Schutz von Einspeisesicherungen oder Zuleitungskabeln kann eine Maximalwertbegrenzung<br/>eingegeben werde. Übersteigt die momentane Leistung die vorgegebene maximale Leistung<br/>werden die Verbraucher, wie bei der Überschreitung des Sollwertes, abgeschalten. (Max. Lstg.<br/>immer höher als Sollwert!!).Mom. Lstg:Momentanleistung<br/>Der Trendwert Mittelwert zeigt den mittleren Verbrauch der aktuellen Periode, aufgerechnet auf<br/>die Periodendauer (z.B. 15min)

#### 9.2.2.2 Momentanwerteansicht 2

| Ko: | 8.94 | Tr: | 0.00  |
|-----|------|-----|-------|
| Mx: | 0.00 | mM: | 0.00  |
| P:  | 0.00 | Re: | 36.59 |
| Pm: | 0.00 | Ku: | 0.00  |

| Ko:        | Korrigierter Wert                      |                                                                                                    |
|------------|----------------------------------------|----------------------------------------------------------------------------------------------------|
| Tr:        | Trendwert                              | Der Trendwert zeigt den mittleren Verbrauch der aktuellen Periode,<br>aufgerechnet auf 15 Minuten an.                                                                                           |
| Mx:<br>mM: | Maximale Leistung<br>mittleres Maximum |                                                                                                    |
| P:         | Leistung                               |                                                                                                    |
| Re:        | Restleistung                           | Die Restleistung ist jene Leistung, die in der verbleibenden Zeit der<br>aktuellen ¼ <sup>h</sup> durchschnittlich verbraucht werden darf, ohne den<br>eingestellten Sollwert zu überschreiten. |
| Pm:        | gemittelter Ist-Wert                   | der Leistung                                                                                                    |
| Ku:        | Kumulierte Leistung                    | Die kumulierte Leistung zeigt jene Arbeit, die in der laufenden Periode verbraucht wurde, aufgerechnet auf die Periodendauer.                                                                   |

#### 9.2.2.3 Momentanwerteansicht 3

| So: | 25.00 | Zt: | 5.7   |
|-----|-------|-----|-------|
| Tr: | 0.00  | Ku: | 0.00  |
|     |       | KA: | 11.23 |
|     |       | KE: | 11.48 |

- So: Aktueller Leistungssollwert in kW. Bei automatischer Tarifumschaltung der aktuelle Sollwert.
- Tr: Der Trendwert zeigt den mittleren Verbrauch der aktuellen Periode, aufgerechnet auf 15 Minuten an.
- Zt: Abgelaufene Zeit seit letztem Synchronimpuls.
- Ku: Die kumulierte Leistung zeigt jene Arbeit, die in der laufenden Periode verbraucht wurde. Aufgerechnet auf die Periodendauer.
- KA: Ausschaltkennlinie, steigt der Trendwert über diesen Wert, werden die Verbraucher abgeschaltet.
- KE: Einschaltkennlinie, sinkt der Trendwert unter diesen Wert, werden die Verbraucher zugeschaltet.

#### 9.2.2.3.1 Kurve 2 aktiv

- A2: Ausschaltkennlinie Kurve 2, steigt der Trendwert über diesen Wert, werden die K2-Verbraucher abgeschaltet.
- E2: Einschaltkennlinie Kurve 2, sinkt der Trendwert unter diesen Wert, werden die Verbraucher zugeschaltet.
  - 9.2.3 Lastgruppenzustand

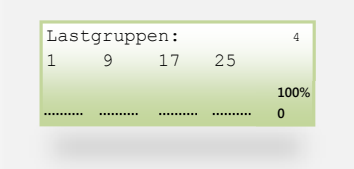

Zustandsanzeige der einzelnen Lastgruppen. Sobald die Lastgruppe eingeschaltet ist, wird ein Balken angezeigt.

#### 9.2.4 Periodenansicht

|      | 0 0   |
|------|-------|
| s:   | 25.00 |
| т:   | 0.00  |
| SyZ: | 2.Om  |

Im oberen Feld sehen Sie den Verlauf der aktuellen Periode, im unteren die dazugehörigen Schaltungen. (ALG=Abgeschlossene Lastgruppen, S=Sollwert, T=Trendwert und SyZ=Synchronisierungsszeit)

#### 9.2.5 I/O: Eingänge/Ausgänge

| Ei | n/Aı | .sg.: | IO   | 1[← | $\rightarrow$ ] | 6  |
|----|------|-------|------|-----|-----------------|----|
| Di | gita | al I/ | ′O 1 |     |                 |    |
| Ar | t:I  | Fkt:  |      |     | Z               | :0 |
|    |      |       |      |     |                 |    |

Bezeichnung, Art, Funktion und Zustand von I/O1 – I/O 12

#### 9.2.5.1 PV-EnergyManager 1 (Option z, AZS-ZMU oder AZS-ZMU+)

| Eco- | Reg | ler: |    |      | 7 |
|------|-----|------|----|------|---|
| P:   | 0.0 | 00   | N: | 0.00 | 0 |
| R1-4 | :   | 0    | 0  | 0    | 0 |
| R5-8 | :   | 0    | 0  | 0    | 0 |
|      |     |      |    |      |   |

- P: aktuelle Leistung am Eigenzähler, + bei Bezug, bei Lieferung
- N: Nullpunkt, auf den geregelt wird
- R1-4 Eco-Regler Nr. 1- 4: Zustandsanzeige
- R5-8 Eco-Regler Nr. 5-8: Zustandsanzeige

#### 9.2.5.2 PV-EnergyManager 2 (Option z, AZS-ZMU oder AZS-ZMU+)

Hier werden die verschiedenen Momentanwerte des Eigenzählers angezeigt.

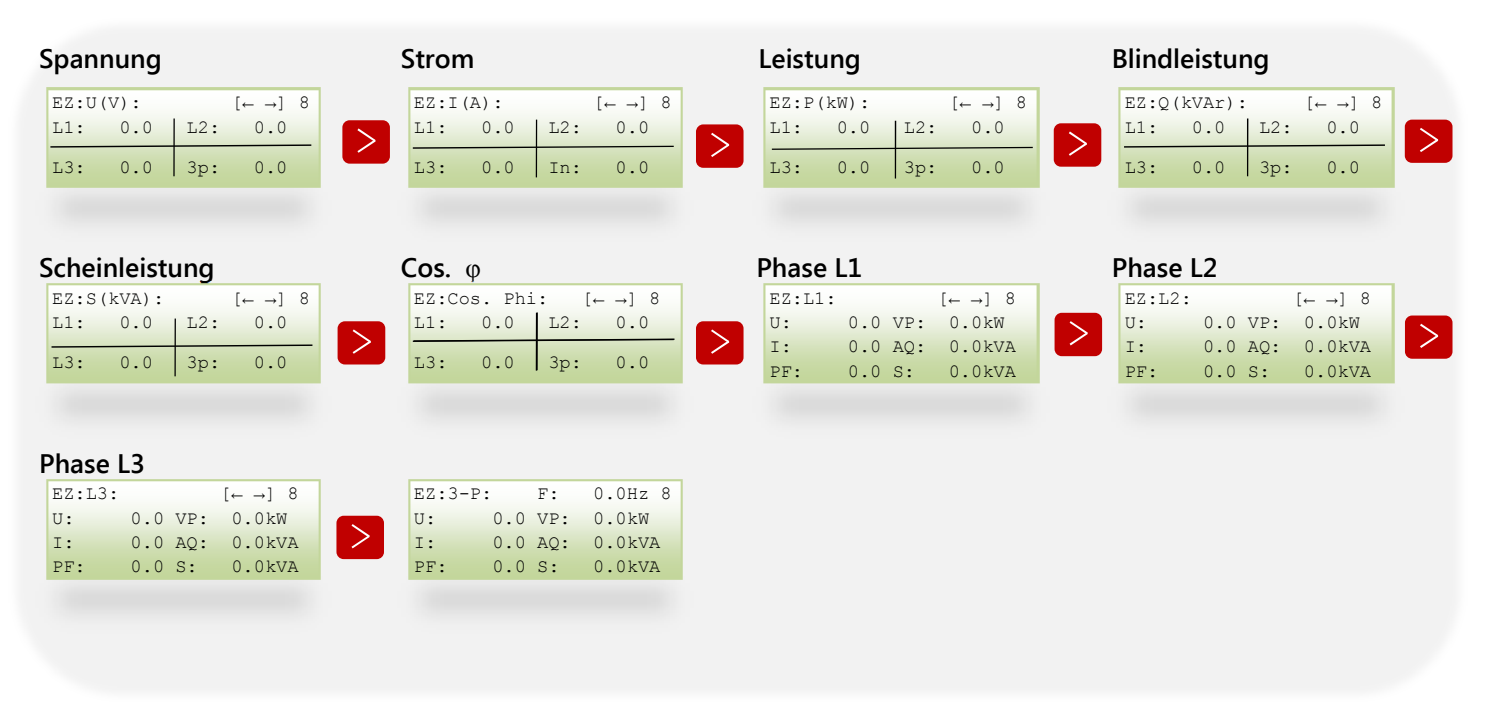

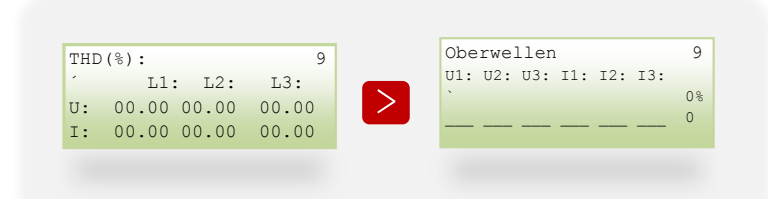

Hier werden die THD-Werte von den drei Phasen (Spannung und Strom) in Prozent angezeigt.

- THD in %:Total Harmonic DistortionGesamtoberschwingungsgehalt: Verzerrungsfaktor der<br/>Grundschwingung: Größe der Anteile, die durch nichtlineare Verzerrungen eines Signals entstehen,<br/>d.h. er ergibt sich aus dem Verhältnis aller Oberschwingungen zur Grundschwingung.
- Oberwellen: Grafische Darstellung der Oberschwingungen, im allgemeinen Sprachgebrauch auch Oberwellen genannt.
  - 9.2.7 Lastgruppen

|          |      |                            | _  |
|----------|------|----------------------------|----|
| Lastgr.: | (1)  | $[\leftarrow \rightarrow]$ | 10 |
| Lastgrup | pe 1 |                            |    |
| Art:LG ( | Dut: | 0%                         |    |
| SU: 1    | Man: | (+)                        |    |
|          |      |                            |    |

Art: LG (Lastgruppe), Reg (Regelung), VW (Vorwarnkontakt), Kon (Kondensator)

Out: Zustandsanzeige (0 – 100%)

SU: "---" Uhr nicht aktiv; "EIN" über Schaltuhr Ein; "AUS" über Schaltuhr Aus

Man: "---" nicht aktiv; "EIN" Manuell ein; "AUS" Manuell aus.

Die Ausgänge können mit der Taste "+" manuell ein- bzw. ausgeschaltet werden.

Die Zustände der Ausgänge können manuell mit der Taste "+" auf automatisch, immer ein bzw. immer aus eingestellt werden.

| RG001= | 0/1    | $[\leftarrow \rightarrow]$ | 12 |
|--------|--------|----------------------------|----|
| Ix:0   | MW=0.0 | )                          |    |
| Regl:0 | Dyn:0  | Out:                       | 0  |
| Zt:    | 5,     | Ο,                         | 0  |

| RG001        | Regelung mit der Nr. 1                                              |
|--------------|---------------------------------------------------------------------|
| 0/1          |                                                                     |
| Ix: 0        |                                                                     |
| IO1=0/MW:0.0 | Momentanwert der Quelle                                             |
| Regl: 0      | 0 = "Wenn: aus", 1= "Wenn: ein"                                     |
| Dyn: 0       |                                                                     |
| Out: 0       | Grenzwert                                                           |
| Zt: 5,0,0    | Zeiten: Ansprechzeit(s), Rücksetzverzögerung(s), Minimallaufzeit(s) |

9.2.8 Analoge Eingänge

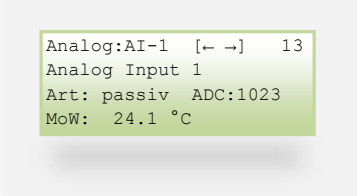

Messwerte an AnalogeingängenAnalog Input 1BezeichnungArt:passiv, aktivADC:1023MoW:Momentanwert

9.2.9 Schaltuhr

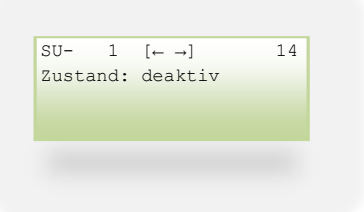

Zustandsanzeige der jeweiligen Schaltuhr

#### 9.2.10 TCP/IP-Modul

| TCP/IP- | -Modul:     | 19   |
|---------|-------------|------|
| IP:     | 192.168. 0  | . 50 |
| Mask:   | 255.255.255 | . 0  |
| GW:     | 192.168. 0  | . 1  |

Aktuelle TCP-Einstellungen, bei Blinken besteht keine Verbindung zum Netzwerk. Wenn überall 0 angezeigt wird, ist DHCP eingestellt und der Controller bekommt keine Adresse.

#### 9.3 Daten

Ins Datenmenü kommen Sie mit der Taste DATA durch 🔽 und 🔨 kann man zur nächsten/vorherigen Ansicht wechseln.

9.3.1 Zustand

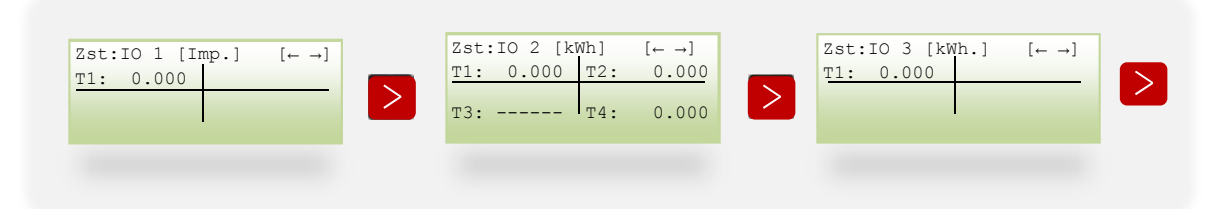

Hier werden die Verbräuche der einzelnen Eingänge angezeigt.

Imp.ImpulsekWh:KilowattstundenHrOut:Angabe in Stunden, wie lange der Ausgang eingeschalten istT1, T2, T3, T4:Tarifwahl

#### 9.3.1.1 Tagesverbrauch (TVb)

| TVb:IO 1 [Imp.] [← →]<br>T1: 0.000 | > | TVb:IO 2 [Imp.]<br>T1: 0.000 T2:<br>T3: T4: | [← →]<br>0.000<br>0.000 | > | TVb:IO 3 [Imp.] [← →]<br>T1: 0.000 |  |
|------------------------------------|---|---------------------------------------------|-------------------------|---|------------------------------------|--|
|                                    |   |                                             |                         |   |                                    |  |

Mit den Tasten ">" und "<" kann man zwischen den Eingängen navigieren, hier wird der Tagesverbrauch angezeigt.

#### 9.3.1.2 Monatsverbrauch (MVb)

| MVb:IO 1 [Imp.] [← →]<br>T1: 0.000 | MVb:IO 2 [Imp.]<br>T1: 0.000 T2:<br>T3: T4: | [← →]<br>0.000<br>0.000 | MVb:IO 3 [Imp.]<br>T1: 0.000 | [← →] |
|------------------------------------|---------------------------------------------|-------------------------|------------------------------|-------|
|                                    |                                             |                         |                              |       |

Der Monatsverbrauch zeigt den Verbrauch des laufenden Monats an.

9.3.1.3 Jahresverbrauch (JVb)

| JVb:IO 1 [Imp.] [← →]<br>T1: 0.000 | JVb:IO 2 [Imp.]         T1:       0.000         T3:          T4: | [← →]<br>0.000 | JVb:IO 3 [Imp.] [← →]<br>T1: 0.000 |  |
|------------------------------------|------------------------------------------------------------------|----------------|------------------------------------|--|
|                                    |                                                                  |                |                                    |  |

## 10. FAQ: Häufig gestellte Fragen

10.1 Wie stelle ich den Sollwert und die Impulswertigkeit um?

Seite 13

### 10.2 Wie stelle ich das Wandlerverhältnis des Eigenzählers um?

Seite 12

### 10.3 Der Controller zeigt einen Alarm an, welche Ursachen kann das haben?

Ab Seite 40 nachlesen, welcher Fehler es ist und warum er angezeigt wird.

### 10.4 Wie kann ich einen Alarmausgang programmieren?

Beispiel: Bei einem Alarm (hier: Maximalwertalarm und Not-Aus-Alarm) eine Alarmlampe über ein Relais einschalten, verwendeter Ausgang: I/O4

#### Alarmeinstellungen einstellen

Maximalwertalarm und Not-Aus-Alarm einstellen mit Prio. 1

| 10:00:00 MI 10.05.2014<br>HZ: 0.00 kW 10.0m<br>HT/Wint. Abg.LG: 0                     | Eingabeauswahl:<br>* Alarmeinstellungen<br>* Eco-Regler<br>* Ein/Ausgänge        | Alarmeinstell. ( 5)<br>Art:deaktiv | Alarmeinstell.( 5)<br>Art: System Prio: 1<br>AI.: Maximalwertalarm |
|---------------------------------------------------------------------------------------|----------------------------------------------------------------------------------|------------------------------------|--------------------------------------------------------------------|
| Ausgangsverknüpfungen än                                                              | dern: AL:001                                                                     |                                    |                                                                    |
| Prog→Ein/Ausgänge<br>Auf Ausgang stellen<br>Auf AL und 001 stell<br>Bestätigen mit OK | e→I/O4:<br>en                                                                    |                                    |                                                                    |
| 10:00:00 мI 10.05.2014<br>HZ: 0.00 kW 10.0m<br>HT/Wint. Abg.LG: 0                     | <pre>PROG Eingabeauswahl: * Alarmeinstellungen * Eco-Regler * Ein/Ausgänge</pre> | Dig. IO:4 ->Ausgan<br>AL:001       | ng                                                                 |

#### Testen

#### 10.5 Warum schaltet der EnergyManager die Lastgruppen unaufgefordert ab?

- Kontrollieren Sie den Sollwert und ggf. die Maximalwertbegrenzung
- Falls der Controller einen Alarm anzeigt, muss man diesen vorher prüfen, z.B.: bei einem Not-Aus-Alarm oder Hauptzähleralarm werden alle Lastgruppen ausgeschaltet.
- Außerdem kann man vergleichen, ob die LED vom jeweiligen Ausgang am EnergyManager leuchten und ob dieser Zustand mit dem am Relaisboard R8, etc. übereinstimmt. Falls nein, ist der Controller in Ordnung und man muss die Verkabelung und das Relaisboard kontrollieren. Falls die Zustände gleich sind, muss in den Einstellungen des Controllers nachgesehen werden.

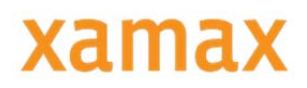

# 11. Vorgehen im Fehlerfall

| Fehlermöglichkeit                                 | Ursache                               | Abhilfe                                                                                                    |
|---------------------------------------------------|---------------------------------------|----------------------------------------------------------------------------------------------------|
| Anzeige dunkel                                    | Bildschirm bleibt hängen              | Reset am Gerät (rote Taste unter der "Mini-<br>USB" –Schnittstelle), oder vom Netz trennen<br>und wieder anschließen |
|                                                   | Gerät defekt                          | Gerät zur Reparatur an den Hersteller<br>einschicken                                                                 |
| Keine gespeicherten<br>Messwerte<br>im Controller | Zähler nicht richtig<br>angeschlossen | Anschlüsse überprüfen und ggf. korrigieren                                                                           |
|                                                   | Batterie defekt                       | Gerät zur Reparatur an den Hersteller<br>einschicken                                                                 |

### 11.1 Alarme

| Synchronalarm:                                  | Ausfall des Synchronisierungs-<br>impulses: Kabelverbindung<br>unterbrochen oder<br>Koppelrelais defekt | Kabelverbindung kontrollieren und ggf.<br>korrigieren<br>Koppelrelais austauschen                                                                                                    |
|-------------------------------------------------|----------------------------------------------------------------------------------------------------|----------------------------------------------------------------------------------------------------|
|                                                 | Eingang defekt                                                                                          | Anderen Eingang verwenden oder Gerät an<br>den Hersteller einschicken                                                                                                    |
| Maximalwertalarm                                | Überschreitung des Maximal-<br>Wertes:                                                                  | Bei dauerhafter Überschreitung entweder die<br>Maximalwertbegrenzung erhöhen oder Lasten<br>einsparen                                                                                                    |
| Watchdog-Alarm                                  | Interner Fehler in der<br>Steuerung                                                                     | Alarm quittieren, Gerät läuft von selber wieder<br>los<br>Bei dauerhafter Anzeige:<br>Gerät defekt→ Gerät zur Reparatur an den<br>Hersteller einschicken                                                                                                    |
| Not-Aus-Alarm                                   | NOT – AUS-KURVE<br>Überschritten → alle<br>Verbraucher abgeschaltet                                     | Alarm quittieren<br>Bei dauerhafter Anzeige:<br>Der Sollwert ist viel zu niedrig: entweder den<br>Sollwert erhöhen oder Verbraucher einsparen<br>Achtung: Bei falsch eingestellter<br>Impulswertigkeit des EVU-Impulses kann eine<br>höhere Leistung angezeigt werden als sie<br>wirklich ist |
| Datenübertragungsalarm                          | Das Gerät ist als Unterstation<br>konfiguriert und bekommt<br>keine Daten von der<br>Hauptstation       | Kabelverbindung kontrollieren und ggf.<br>korrigieren<br>Hauptstation defekt: Zur Reparatur an den<br>Hersteller einschicken                                                                                                    |
| Hauptzähleralarm=<br>Ausfall des Zählerimpulses | Es kommt kein Impuls an                                                                                 | Kabelverbindung kontrollieren und ggf.<br>Korrigieren                                                                                                    |
|                                                 | Koppelrelais defekt                                                                                     | Koppelrelaisaustauschen                                                                                                    |
|                                                 | Hauptzähler wurde am<br>falschen Eingang programmiert                                                   | Eingangseinstellungen kontrollieren und ggf.<br>korrigieren                                                                                                    |

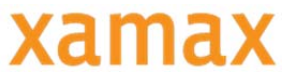

| TCP-Modul-Alarm=<br>Keine Verbindung zum TCP-IP<br>Modul                                                | TCP-IP Modul defekt                                       | Gerät zur Reparatur an den Hersteller<br>einsenden                                                                                       |
|----------------------------------------------------------------------------------------------------|-----------------------------------------------------------|----------------------------------------------------------------------------------------------------|
| Display-Error=<br>Fehler vom Display                                                                    | Display Fehler<br>Gerät defekt                            | Gerät neustarten: durch Reset oder kurz vom<br>Netz trennen und wieder anschließen<br>Gerät zur Reparatur an den Hersteller<br>einsenden |
| Busgeräte-Alarm=<br>Geräte, die über RS485<br>angeschlossen sind, senden<br>einen Alarm an dieses Gerät | Busgerät nicht verbunden                                  | Kabelverbindung kontrollieren und ggf.<br>korrigieren                                                                                    |
| RealTimeClock                                                                                           | Interne Uhr - Fehler<br>Uhrzeit-Abfrage<br>fehlgeschlagen | Alarm quittieren, ggf. Gerät neustarten<br>Netzwerkverbindung kontrollieren und ggf.<br>korrigieren                                      |
| Dupline/Analink                                                                                         | Kommunikationsfehler zu den<br>Geräten, Busfehler         |                                                                                                    |
| KNX/EIB-Alarm                                                                                           | KNX/EIB-Übertragungsfehler                                |                                                                                                    |
| FTP-Client-Alarm                                                                                        | FTP-Server nicht erreichbar                               | Netzwerkverbindung kontrollieren und ggf.<br>korrigieren<br>Systemadministrator des Servers kontaktieren                                 |

# 11.2 Eigenzähler: (Option z, AZS-ZMU und AZS-ZMU+)

| Keine Stromanzeige             | Dazugehörige Messspannung<br>nicht angeschlossen | Dazugehörige Messspannung anschließen                                                                                                 |
|--------------------------------|--------------------------------------------------|----------------------------------------------------------------------------------------------------|
|                                | Zählermodul defekt                               | Gerät zur Reparatur an den Hersteller<br>einschicken                                                                                  |
| Strom zu klein                 | Strommessung in der falschen<br>Phase.           | Anschluss überprüfen und ggf. korrigieren.                                                                                            |
| Strom falsch                   | Strommessung in der falschen<br>Phase.           | Anschluss überprüfen und ggf. korrigieren.                                                                                            |
|                                | Stromwandler falsch                              | Stromwandler mit einem größeren                                                                                                    |
|                                | programmiert.                                    | Stromwandler-Übersetzungsverhältnis am                                                                                                |
|                                |                                                  | Stromwandler ablesen und programmieren.                                                                                               |
|                                | Messbereichsüberschreitung                       | Stromwandler mit einem größeren                                                                                                    |
|                                |                                                  | Stromwandler-Übersetzungsverhältnis einbauen.                                                                                         |
|                                | Der Strom am Messeingang<br>wurde unterschritten | Anschluss überprüfen und ggf. korrigieren                                                                                             |
| Spannung L-N falsch            | Messung in der falschen Phase                    | Anschluss überprüfen und ggf. korrigieren.<br>Achtung! Es muss sichergestellt sein, dass die<br>Messeingänge nicht überlastet werden. |
| Spannung L-L zu klein/ zu groß | Außenleiter vertauscht.                          | Anschluss überprüfen und ggf. korrigieren.                                                                                            |
|                                | N nicht angeschlossen                            | Anschluss überprüfen und ggf. korrigieren.                                                                                            |

## 11.3 Netzwerk

| Keine Verbindung zum PC | Netzwerkkabel nicht am<br>Controller/PC angesteckt | Anschluss bei Controller/PC überprüfen und ggf. korrigieren. |
|-------------------------|----------------------------------------------------|--------------------------------------------------------------|
|                         | Falsche Netzwerkdaten(IP-                          | Netzwerkdaten am Controller/PC überprüfen                    |

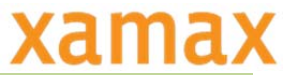

| Adresse, Subnetmask,<br>Gateway) am Controller/PC<br>eingestellt | und ggf. korrigieren                                                                                                    |
|------------------------------------------------------------------|----------------------------------------------------------------------------------------------------|
| Controller und PC sind nicht im<br>gleichen Netzwerk             | Netzwerkdaten am<br>Controller/PC überprüfen und ggf.<br>korrigieren, sonst Netzwerkadministrator<br>kontaktieren (Weiterleitung) |
| DHCP am Controller eingestellt                                   | DHCP auf "deaktiv" setzen und fixe IP-Adresse vergeben, siehe S. 15                                                               |
| <br>Antivirus blockiert                                          | Ausnahmeregel für ALS_Visual.exe erstellen                                                                                        |

### 11.4 Sub-Zähler, z.B. vom EVU

| Zählerwert ist falsch   | Impulswertigkeit falsch<br>eingestellt           | Impulswertigkeit am Controller/ externen<br>Zähler überprüfen und ggf. korrigieren, siehe<br>S. 6 |
|-------------------------|--------------------------------------------------|---------------------------------------------------------------------------------------------------|
| Keine Zählerwertanzeige | Kabel wurde am falschen<br>Eingang angeschlossen | Anschluss des Kabels bei Controller/externen<br>Zähler überprüfen und ggf. korrigieren            |

### 11.5 Eco-Regler

| Keine Regelung                                         | Falscher Ausgang ausgewählt               | Ausgang überprüfen und ggf. korrigieren                                                        |
|--------------------------------------------------------|-------------------------------------------|------------------------------------------------------------------------------------------------|
|                                                        | Eco-Regler nicht mit Ausgang<br>verknüpft | Einstellungen im "Eco-Regler"-<br>/"Ein/Ausgänge"- Menü überprüfen und ggf.<br>korrigieren     |
| Falsche Regelung                                       | Falsche Anschlussleistung                 | Anschlussleistung überprüfen und ggf.<br>korrigieren                                           |
| Trotz obiger Maßnahmen<br>funktioniert das Gerät nicht | Gerät defekt                              | Gerät zur Überprüfung an den Hersteller mit<br>einer genauen Fehlerbeschreibung<br>einschicken |

## 12. Wartung

Der Controller ist grundsätzlich wartungsfrei, muss jedoch vom Eigentümer regelmäßig auf angezeigte Alarme oder Defekte an den Anschlüssen und auf Gehäusebeschädigungen überprüft werden. Reinigen Sie das Gehäuse des Controllers bei Bedarf mit einem feuchten Tuch. Hartnäckige Verschmutzungen können mit einem milden, lösungsmittelfreien, nicht scheuernden Reinigungsmittel entfernt werden.

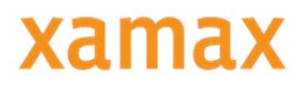

### 12.1 Service

Falls Sie noch weitere Fragen haben, wenden Sie sich bitte direkt an uns. Für eine schnellere Bearbeitung Ihrer Fragen benötigen wir folgende Angaben:

- Gerätebezeichnung (siehe Typenschild),
- Seriennummer (siehe Typenschild),
- Firmware Release (siehe Typenschild),
- Mess- und Hilfsspannung und
- Genaue Fehlerbeschreibung

Sie erreichen uns von Montag bis Freitag ab 08:00h bis 16:30h

```
Xamax AG
Bahnhofquai 12
CH-4601 Olten
Support: Tel.: +41 44 866 70 80
Fax: +41 44 866 70 90
e-mail: info@xamax-ag.ch
```

www.xamax-ag.ch

## 13. Technische Daten

- 12 digitale Ein/Ausgänge frei parametrierbar als Verbraucherausgänge (max. 8) 24VDC/25mA,Betriebs-, Stör- oder Alarmausgänge, oder als Eingänge 24VDC, 8mA verz. 10mS (25Hz.) für EVU-Arbeits- und Synchronimpuls für Tarifumschaltung, als S0-Impulseingänge für Zählererfassung, für diverse logische Verknüpfungsfunktionen oder als Betriebs-, Stör- oder Alarmmeldungen
- 4 analoge Eingänge für Messung/Aufzeichnung von Mess-, Sensor- und Umweltdaten, wahlweise 0-10V (0(4)-20mA, Pt1000, Ni1000 (Jumper)
- > 1 x RS-232 + 1 x RS-232/RS-485 (Modbus RTU) auf Schraubklemmen
- ➢ 1 x USB 2.0
- > 1 x Ethernet TCP/IP 100BaseT (Modbus RTU v. TCP/IP) auf RJ-45
- LCD-Graphikdisplay, hintergrundbeleuchtet (ca. 64 x 20mm)
- > Kompaktes Kunststoffgehäuse ABS für Reiheneinbau (45mm) auf DIN-
- > Hutschiene, BxHxT ca. 210x100x72mm (12TE)
- Hilfsspannungsversorgung 100 240VAC / 50 60Hz 9 15VA
- > Schutzart IP20, Gewicht ca. 550 g
- Betriebstemperatur 0 bis +50; Lagertemperatur -20 bis +60 OC
- > CE-zertifiziert
- Spezifikationen: EN 61326-1: 2006, EN 61000-3-2:2006, EN 61000-3-3:1995 + A1:2001, EN55011:1997 + A1:1999 + A2:2002
- > 1 MB RAM Datenspeicher mit Batteriepufferung (30 Tage)
- > 4 GB Mikro-SD Karte für Langzeitdatenspeicherung
- > Hardwareuhr mit automatischer S/W-Umschaltung
- > WatchDog Programmüberwachung; automatischer Wiederanlauf n. Netzausfall
- Steckbare Schraubklemmen (max. 2,5mm2)
- > Firmwareupdate u. Systemupgrade via Netzwerk möglich
- > Optionale Energiemanagementsoftware mit BAFA-Förderzusage bei ISO-50001-Zertifizierung

(Irrtümer und technische Änderungen vorbehalten, stand 01-2016)

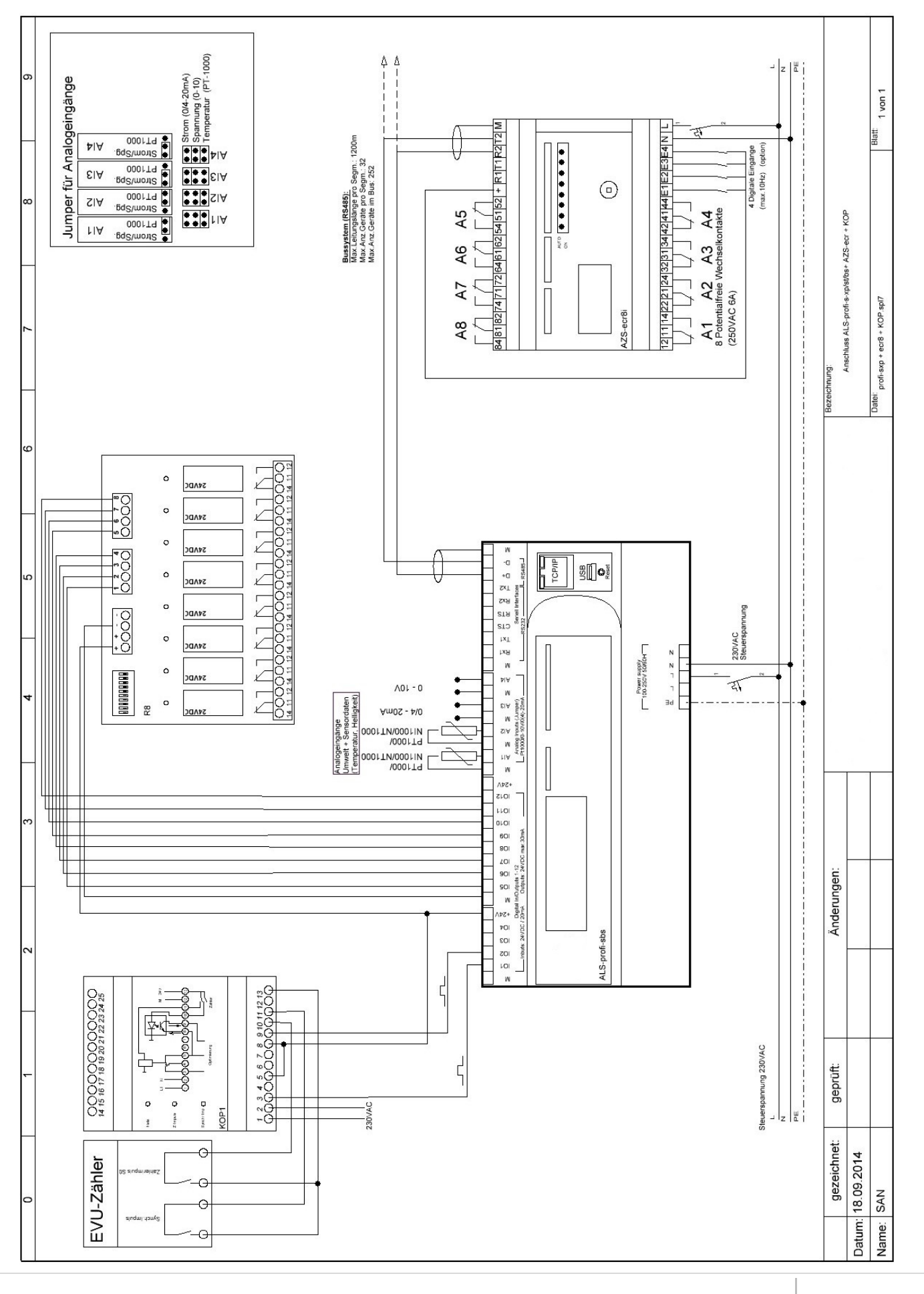

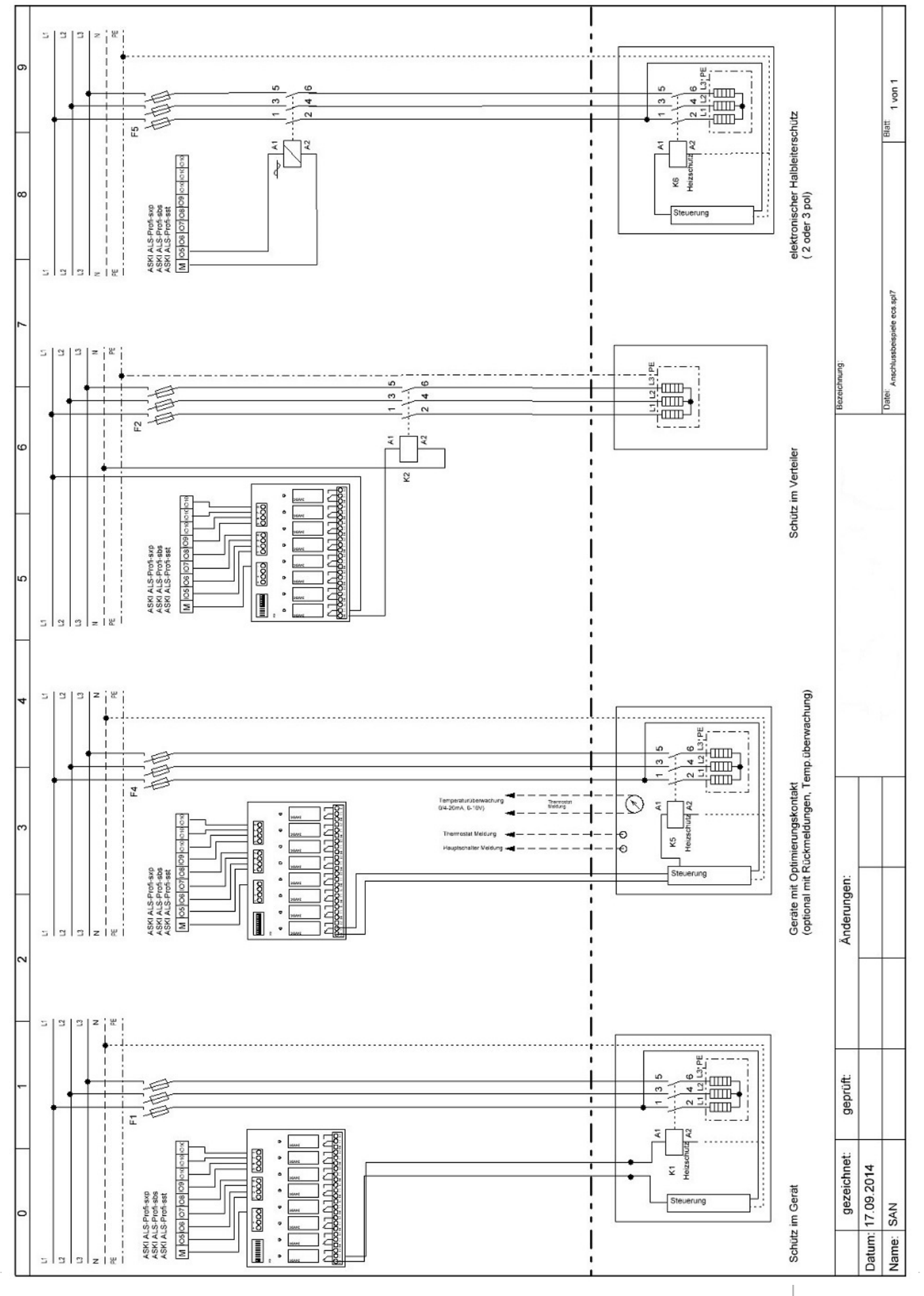

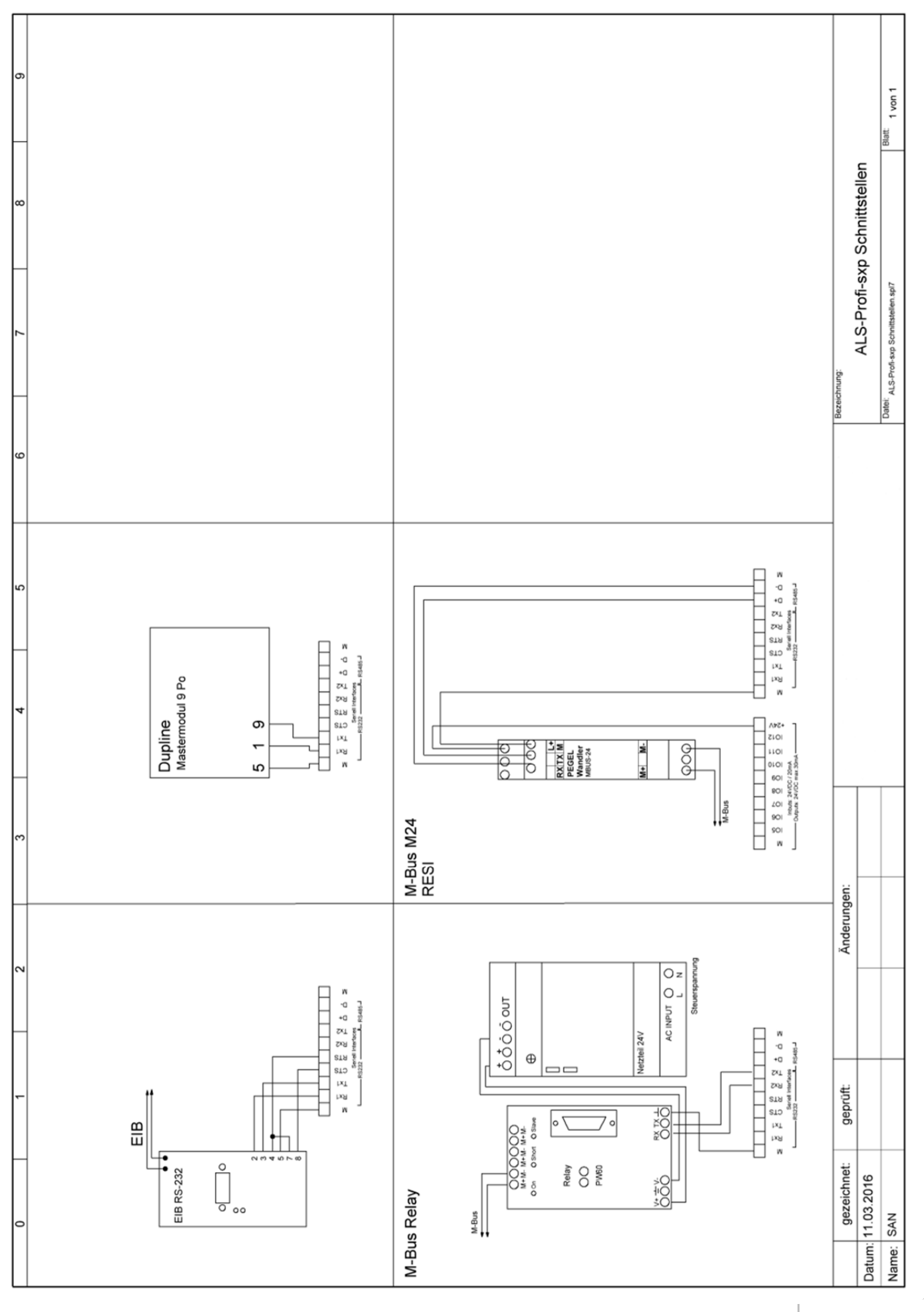

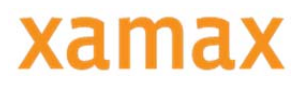

# 15. Notizen

| <br> |
|------|
|      |
|      |
|      |
|      |
|      |
|      |
|      |
|      |
| <br> |
| <br> |
|      |
| <br> |
|      |
|      |
|      |
|      |
|      |
|      |
| <br> |
| <br> |
| <br> |
| <br> |
|      |
|      |
|      |
|      |
| <br> |

| <br> |
|------|
| <br> |
|      |
|      |
|      |
| <br> |
|      |
| <br> |
|      |
|      |
|      |
|      |
|      |
|      |
| <br> |
|      |
|      |
|      |
|      |
| <br> |
|      |
| <br> |
| <br> |
| <br> |
|      |
|      |
| <br> |
|      |
|      |

| <br> |
|------|
| <br> |
|      |
|      |
|      |
| <br> |
|      |
| <br> |
|      |
|      |
|      |
|      |
|      |
|      |
| <br> |
|      |
|      |
|      |
|      |
|      |
|      |
| <br> |
| <br> |
| <br> |
|      |
|      |
| <br> |
|      |
|      |

Xamax AG Bahnhofquai 12 CH-4601 Olten T: +41 44 866 70 80 F: +41 44 866 70 90 info@xamax-ag.ch xamax-ag.ch